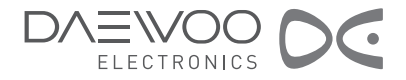

# LCD-Fernsehgerät Bedienungsanleitung

DLT-19L1 DLT-19L2 DLT-19W4T DLT-20J1T DLT-20J3T DLT-20J9T DLT-22L1 DLT-22L2 DLT-22W4T

# Wichtiger Zusatzhinweis

#### Sehr geehrte Kunden,

#### vor dem Anschließen des Gerätes und der Inbetriebnahme müssen folgende Hinweise beachtet werden:

- 1. Sicherheitshinweis: Nach dem Auspacken des Gerätes muss dieses auf äußere Beschädigungen vor dem Anschließen an das Stromnetz überprüft werden. Insbesondere darf das Gerät nicht in Betrieb genommen werden, wenn der Netzstecker oder das Netzkabel beschädigt sind.
- 2. Verwendung / Entsorgung von Batterien: Verbrauchte Batterien dürfen nicht mit dem Hausmüll entsorgt werden! Bitte entsorgen Sie diese nur an den dafür vorgesehenen Stellen (z.B. beim Fachhandel, etc.) Bitte entfernen Sie die verbrauchten Batterien sofort aus dem Batteriefach, um eventuelle Schäden zu vermeiden, und achten Sie darauf, dass die neuen Batterien auslaufsicher sind.

#### ENTSORGUNGSBESTIMMUNGEN

#### Wichtig! Schonen Sie die Umwelt!

Entsorgen Sie die Batterien, das Zubehör und die Verpackung nur an den in Ihrem Ort vorgeschriebenen Stellen!

#### Batterien/Zubehör/Gerät

Beachten Sie bitte die regionalen und nationalen Entsorgungsbestimmungen bzgl. Materialtrennung, Abfallsammlung und Wertstoffhöfen. Die Adresse erhalten Sie von Ihrer Gemeinde-/Stadtverwaltung.

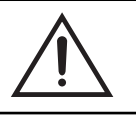

### **ACHTUNG** Risiko eines elektrischen Schlages Nicht öffnen

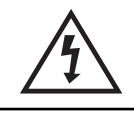

ACHTUNG: um das Risiko eines elektrischen Schlages zu verringern, darf die Gehäuseabdeckung nicht entfernt werden (auch nicht die Rückseite der Geräteabdeckung). Es befinden sich keine vom Bediener zu wartenden Teile im innern des Gerätes. Wenden Sie sich für entsprechende Wartungs-, Service-, oder Reparaturarbeiten bitte an qualifiziertes Servicepersonal.

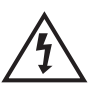

Das in einem gleichseitigen Dreieck abgebildete Symbol eines Blitzes mit Pfeilspitze soll den Benutzer des Gerätes darauf aufmerksam machen, dass im Innern des Gehäuses des Gerätes nicht isolierte "gefährliche Spannung" freiliegt oder auftreten kann, die ausreichend groß genug sein kann, die Gefahr eines elektrischen Schlages darzustellen.

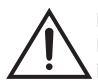

Das in einem gleichseitigen Dreieck abgebildete Symbol eines Ausrufezeichens ist dafür gedacht, den Benutzer auf das Vorhandensein von wichtigen Bedienungs- und Serviceanweisungen und -hinweisen in dem dieses Produkt begleitenden gedruckten Informationsmaterial aufmerksam zu machen.

WARNUNG: Zur Verringerung des Risikos eines Brandes oder eines elektrischen Schlages dieses Gerät keinem Regen oder anderer Feuchtigkeit aussetzen.

ACHTUNG: Zur Vermeidung eines elektrischen Schlages bitte den breiten Kontakt des Steckers in den breiten Anschluss der Steckdose einführen und ganz einstecken.

#### ENTSORGUNG VON GEBRAUCHTEN ELEKTRISCHEN UND ELEKTRONISCHEN GERÄTEN (AN-ZUWENDEN IN DEN LÄNDERN DER EUROPÄISCHEN UNION UND ANDEREN EUROPÄISCHEN LÄNDERN MIT EINEM SEPARATEN SAMMELSYSTEM FÜR DIESE GERÄTE)

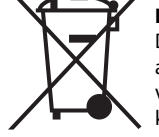

Das Symbol auf dem Produkt oder seiner Verpackung weist darauf hin, dass dieses Produkt nicht als normaler Haushaltsabfall zu behandeln ist, sondern an einer Annahmestelle für das Recycling von elektrischen und elektronischen Geräten abgegeben werden muss. Durch Ihren Beitrag zum korrekten Entsorgen dieses Produkts schützen Sie die Umwelt und die Gesundheit Ihrer Mitmenschen. Umwelt und Gesundheit werden durch falsches Entsorgen gefährdet. Materialrecycling hilft den Verbrauch von Rohstoffen zu verringern. Weitere Informationen über das Recycling dieses Produkts erhalten Sie von Ihrer Gemeinde, den kommunalen Entsorgungsbetrieben oder dem Geschäft, in dem Sie das Produkt gekauft haben.

# Wichtige Sicherheitshinweise und Sicherheitsvorkehrungen

### Erfüllt die Anforderungen der RoHS-Richtlinie 2002/95/EC

Dieses Produkt enthält keine Stoffe (Stoff : Pb, Cd, Cr+6, Hg, PBBs und PBDEs ), für die in der RoHS-Richtlinie 2002/95/EC Beschränkungen bestehen.Please read the following safeguards for your TV and retain for future reference.

Bitte lesen Sie die nachfolgenden Sicherheitshinweise und -vorkehrungen für Ihr Fernsehgerät sorgfältig durch und bewahren Sie sie für späteres Nachschlagen auf. Bitte beachten und befolgen Sie auch alle auf dem Gerät selbst angebrachten Warnhinweise und Anweisungen.

### 1. Alle Anweisungen lesen, befolgen und aufbewahren

Lesen Sie vor dem Betrieb des Fernsehgerätes bitte alle Sicherheitshinweise und Bedienungsanweisungen sorgfältig durch. Bewahren Sie diese Sicherheits- und Bedienungsanweisungen für späteres Nachschlagen auf. Befolgen Sie bitte alle Betriebs- und Bedienungsanweisungen.

### 2. Warnhinweise beachten

Alle am Gerät angebrachten und in dieser Bedienungsanleitung aufgeführten Warnhinweise beachten.

### 3. Reinigung

Vor dem Reinigen des Gerätes bitte zuerst den Netzstecker des Gerätes aus der Steckdose ziehen. Keine flüssigen, scheuernden, gasförmigen oder aerosolhaltigen Reinigungsmittel verwenden. Reinigungsmittel können das Gehäuse und/oder den Bildschirm des Gerätes dauerhaft beschädigen. Verwenden sie für die Reinigung ein leicht angefeuchtetes Tuch.

### 4. Zubehör- und Ausrüstungsgegenstände

Niemals Zubehör- und/oder Ausrüstungsgegenstände zusammen mit dem Gerät verwenden oder an es anschließen, die nicht vom Hersteller des Fernsehgerätes für eine solche Verwendung genehmigt und zugelassen sind, da solche zusätzlichen Geräte und Ausrüstungsgegenstände zum Risiko eines Brandes, einem elektrischen Schlag oder anderen Formen von Körperverletzungen führen können.

### 5. Wasser und Feuchtigkeit

Dieses Gerät darf keinem Spritz- oder Tropfwasser ausgesetzt werden. Ebenso wenig dürfen mit Flüssigkeit gefüllte Gegenstände wie beispielsweise Vasen auf das Gerät gestellt werden.

### 6. Aufstellung

Dieses Fernsehgerät nicht auf einem unstabilen Wagen, Ständer oder Tisch aufstellen. Das Aufstellen des Fernsehgerätes auf einem unstabilen Untergrund oder einer unstabilen Unterlage kann zum Umstürzen oder Herunterfallen des Fernsehgerätes führen, was zu schweren Verletzungen und Sachbeschädigungen und/oder zur Beschädigung des Fernsehgerätes führen kann. Verwenden Sie für die Aufstellung des Gerätes nur Wagen, Ständer, Haltevorrichtungen und/oder Tische, die vom Hersteller oder Verkäufer für diesen Zweck empfohlen worden sind.

### 7. Belüftung

Schlitze und Öffnungen im Gehäuse des Gerätes sind für dessen Belüftung vorgesehen, stellen einen zuverlässigen Betrieb des Fernsehgerätes sicher und schützen das Gerät vor Überhitzung. Diese Belüftungsöffnungen im Gerätegehäuse niemals abdecken. Das Gerät in keinem abgeschlossenen Raum, wie beispielsweise einem Schrank oder Schrankfach, aufstellen, wenn dabei keine ausreichende Belüftung sicher gestellt ist. Lassen Sie auf allen Seiten des Gerätes mindestens 10 cm Abstand zu anderen Gegenständen.

### 8. Stromversorgung

Dieses Fernsehgerät sollte nur an eine Stromversorgung / eine Stromquelle angeschlossen werden, deren Art den Angaben auf dem Typenschild des Gerätes entsprechen. Falls Sie sich über die Art und die Spezifikationen der Stromversorgung Ihres Haushalts nicht sicher sind, setzen Sie sich bitte mit Ihrem Gerätehändler oder Ihrem örtlichen Stromversorger in Verbindung.

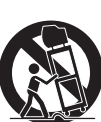

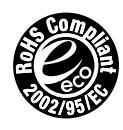

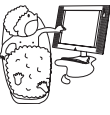

# Wichtige Sicherheitshinweise und Sicherheitsvorkehrungen

### 9. Erdung des Gerätes / Polarität(gilt nur für GB)

Dieses Fernsehgerät ist mit einem unverwechselbaren Stecker für Wechselstromversorgung ausgestattet (ein Stecker, bei dem ein Kontakt breiter als der andere ist). Dieser Stecker passt nur auf eine einzige Art in eine Steckdose. Dabei handelt es sich um ein Sicherheitsmerkmal. Falls es Ihnen nicht möglich sein sollte, den Stecker vollständig in die Steckdose zu stecken, probieren Sie es aus, den Stecker anderes herum einzustecken. Falls das Einstecken dann immer noch unmöglich sein sollte, setzen Sie sich mit Ihrem Elektriker in Verbindung, um die alte Steckdose austauschen zu lassen. Zerstören Sie nicht dieses Sicherheitsmerkmal des unverwechselbaren Steckers. Bitte diesen Warnhinweis beachten, dass ein Gerät mit einer Bauart gemäß Kategorie II an eine Netzstecksteckdose mit einem Erdungsschutzleiter anzuschließen ist.

### 10. Schutz des Stromkabels

Stromversorgungskabel sollten so verlegt und geführt sein, dass es nicht wahrscheinlich ist, dass auf ihnen gelaufen wird oder dass sie Stößen, Drücken oder Quetschungen durch andere Gegenstände ausgesetzt sind. Richten Sie dabei Ihre besondere Aufmerksamkeit auch auf die Verbindungsstellen zwischen Kabel und Stecker, die Steckdosen und die Stelle, an der die Steckdose an der Wand angebracht ist. Der Netzstecker wird zur Trennung von der Stromversorgung verwendet; das vom Netz getrennte Gerät bleibt immer betriebsbereit.

### 11. Blitzschlag und Gewitter

Für den zusätzlichen Schutz dieses Fernsehgeräts während eines Gewitters oder während Zeiten, in denen es für längere Zeiten nicht benutzt wird oder unbeaufsichtigt bleibt, sollten Sie das Gerät durch Ziehen des Netzsteckers aus der Steckdose vom Stromnetz trennen und das Gerät von der Antenne oder dem Kabelanschluss trennen. Dadurch wird eine Beschädigung des Fernsehgerätes durch Blitzschläge oder Spannungsspitzen im Stromnetz geschützt.

### 12. Stromleitungen

Ein Außenantennensystem sollte sich nicht in der Nähe von oberirdischen Stromleitungen oder Oberleitungen oder in der Nähe von anderen elektrischen Stromleitungen oder Stromkreisen befinden oder in deren Nähe oder an Orten angebracht sein oder werden, an denen es auf solche Stromleitungen und/oder Stromkreise fallen könnte. Bei der Installation eines Außenantennensystems sollte extrem vorsichtig vorgegangen werden, damit man bei der Installation keine solchen Stromleitungen und/oder Stromkreise berührt, da ein solcher Kontakt tödliche Folgen haben könnte.

### 13. Überlastung

Steckdosen und Verlängerungskabel nicht überlasten, da dies zum Risiko eines Brandes oder eines elektrischen Schlages führen kann.

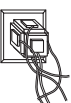

### 14. Eindringen von Gegenständen und Flüssigkeiten

Niemals Gegenstände irgend welcher Art in die Öffnungen dieses Fernsehgerätes einstecken oder schieben, da sie dabei gefährliche spannungsführende Punkte berühren könnten oder es dabei zu Kurzschlüssen einzelner Komponenten des Gerätes kommen könnte, die wiederum zu einem Brand oder einem elektrischen Schlag führen könnten. Niemals Flüssigkeit gleich welcher Art auf oder in das Fernsehgerät gießen oder darauf verschütten.

### 15. Erdung der Außenantenne

Falls eine Außenantenne oder ein Kabelsystem an das Fernsehgerät angeschlossen ist, vergewissern Sie sich bitte, dass die Antenne oder das Kabelsystem geerdet ist, damit dadurch ein gewisser Schutz gegen Stromspannungsspitzen und sich aufbauende elektrostatische Landungen gewährleistet ist. In Abschnitt 810 des National Electric Code, ANSI / NFPA N. 70-1984 finden Sie entsprechende Informationen hinsichtlich der ordnungsgemäßen Erdung des Antennenmastes und der Tragkonstruktion, der Erdung des Antennen-Teilnehmerkabels zu einer Antennenkabelverteilerbuchse, der Größe des Erdungsleiters, des Anschlusses an Erdungselektroden und der Anforderungen der Erdungselektrode.

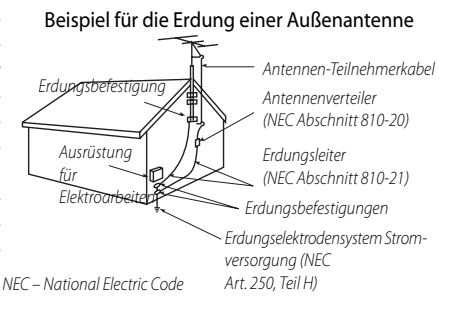

# Wichtige Sicherheitshinweise und Sicherheitsvorkehrungen

### 16. Wartung und Reparatur des Gerätes

Versuchen Sie niemals das Gerät selbst zu warten oder zu reparieren, da Sie sich durch das Öffnen oder die Entfernung der Abdeckungen gefährlichen Spannungen und anderen Gefahren aussetzen können. Lassen Sie alle Wartungs- und Reparaturarbeiten von qualifiziertem Servicepersonal ausführen.

### 17. Beschädigungen, die den Einsatz von Servicepersonal erforderlich machen

Trennen Sie das Fernsehgerät durch Ziehen des Netzsteckers vom Stromnetz und wenden Sie sich an qualifiziertes Servicepersonal, falls eine oder mehrere der nachfolgenden Bedingungen erfüllt sind:

- (a) Das Netzkabel oder der Netzstecker des Gerätes ist beschädigt.
- (b) Falls Flüssigkeit in das Gerät gelaufen ist oder falls Gegenstände in das Gerät gefallen sind.
- (c) Falls das Fernsehsehgerät Regen oder Wasser ausgesetzt gewesen ist.
- (d) Falls das Fernsehgerät bei Befolgung der Bedienungsanweisungen nicht normal funktioniert. Verwenden Sie nur die Steuerungen, die in der Bedienungsanleitung behandelt werden, da eine nicht ordnungsgemäße Einstellung bzw. Verwendung der anderen Steuerungen zu einer Beschädigung führen kann und oftmals umfangreiche Arbeiten eines qualifizierten Technikers erfordern, um das Fernsehgerät wieder in den normalen Betrieb zurückzuversetzen.
- (e) Falls das Fernsehgerät fallen gelassen worden ist oder das Gehäuse beschädigt ist.
- (f) Wenn das Fernsehgerät eine starke Änderung der Leistung zeigt dies zeigt die Notwendigkeit eines qualifizierten Serviceeinsatzes an.

### 18. Ersatzteile

Falls Ersatzteile erforderlich sein sollten, vergewissern Sie sich bitte, dass der Servicetechniker nur vom Hersteller spezifizierte Ersatzteile verwendet oder dass die verwendeten Teile genau den Eigenschaften der Originalteile entsprechen. Nicht genehmigte Austauschteile können zu Bränden, elektrischen Schlägen oder anderen Gefahren führen.

### 19. Sicherheitsüberprüfung

Bitten Sie den Servicetechniker nach Abschluss von Service-, Wartungs-, oder Reparaturarbeiten am Gerät, eine Sicherheitsüberprüfung vorzunehmen, um zu überprüfen und sicher zu stellen, dass sich das Gerät in einem sicheren Betriebszustand befindet.

#### 20.Wärme

Das Gerät sollte nicht in der Nähe von Wärmequellen wie Heizkörpern, Heizlüftern, Öfen, Herden oder anderen Produkten oder Gegenständen (einschließlich Verstärkern) aufgestellt werden, die Wärme erzeugen oder abgeben.

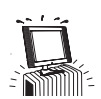

### 21. Abschaltung

Bitte platzieren Sie den Fernseher so, dass das Gerät einfach vom Netz getrennt werden kann und der Netzanschluss leicht zugänglich ist.

#### Vor dem Betrieb des Produkts ist dieser Abschnitt vom Benutzer des Gerätes sorgfältig zu lesen und genau zu befolgen.

# Warnung

WARNUNG

Dieses Handbuch enthält wichtige Informationen für die Sicherheit des Benutzers und den ordnungsgemäßen Betrieb des Produktes.

Die Nichtbeachtung der in diesem Abschnitt dargestellten Inhalte sowie der nicht ordnungsgemäße Betrieb des Gerätes können zum Tod oder zu schweren Verletzungen führen.

Im Falle eines Unfalls bitte das Gerät durch Ziehen des Steckers sofort vom Stromnetz trennen.

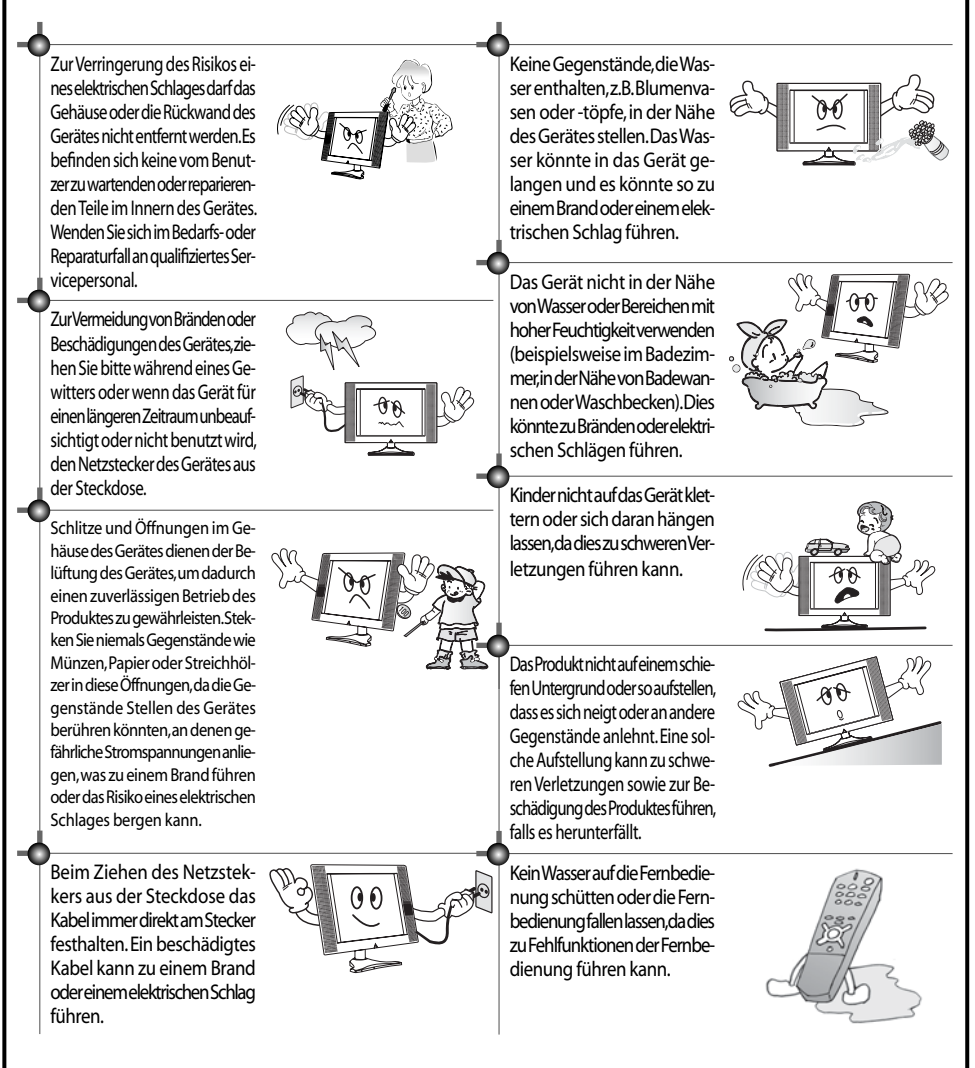

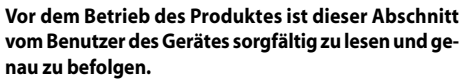

Dieses Handbuch enthält wichtige Informationen für die Sicherheit des Benutzers und den ordnungsgemäßen Betrieb des Produktes.

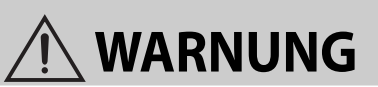

# Warnung

Die Nichtbeachtung der in diesem Abschnitt dargestellten Inhalte sowie der nicht ordnungsgemäße Betrieb des Gerätes können zum Tod oder zu schweren Verletzungen führen.

Dieses Handbuch für spätere Referenzzwecke an einem sichern Ort verwahren.

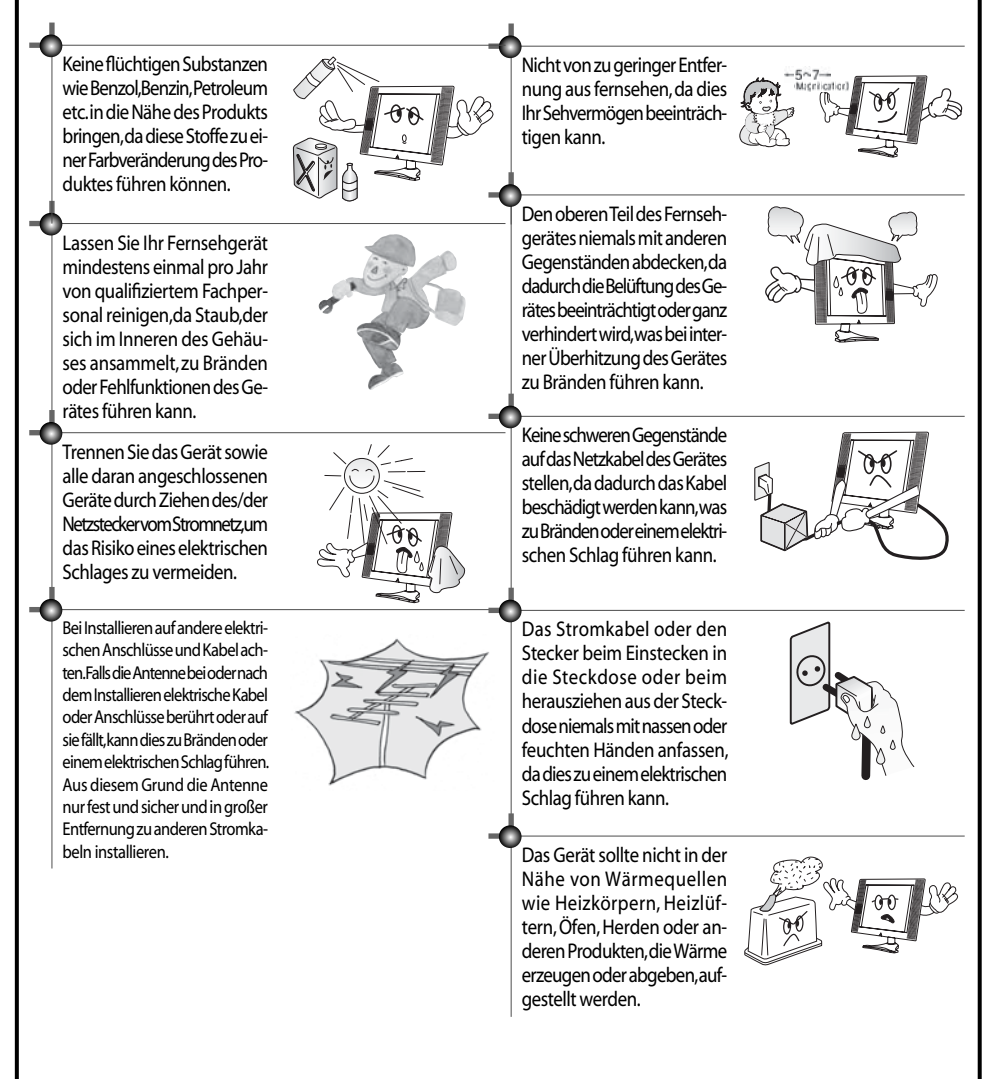

# Inhaltsverzeichnis

# Installation und Wartung

| Mitgeliefertes Zubehör                                |
|-------------------------------------------------------|
| Installation Gerätefuß                                |
| Teile und Tasten der Fernbedienung                    |
| Benennung der Teile des Gerätes                       |
| Vorbereitung                                          |
| Anschließen der Antenne                               |
| Anschließen externer Ausrüstung                       |
| Anschließen eines PC                                  |
| Hinweise zum Anschließen von Multimedia-Ausrüstung 21 |
| Anschließen eines Digital-Verstärkers                 |
| Grundfunktionen                                       |
| Verwendung des Grundmenüs                             |
| Fernsehen                                             |
| Einstellen der Fernsehsender                          |
| DVB-Menü                                              |
| AV-Auswahl                                            |
| Weitere Funktionen und Anwendungen des Gerätes        |
| Einstellen der Bilddarstellung auf dem Bildschirm     |
| Einstellung des Klangs                                |
| Auswahl der Analog-Menü-Sprache                       |
| Weitere Funktionen                                    |
| Sudoku-Spiel (optional)                               |
| Videotext                                             |
| Fehlersuche und Problemlösung                         |
| Spezifikationen                                       |

# Mitgeliefertes Zubehör

Vergewissern Sie sich, dass die folgenden Zubehörteile zusammen mit dem Produkt ausgeliefert worden sind.

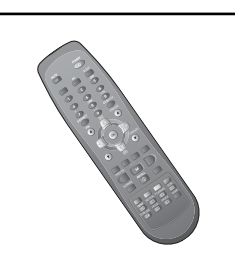

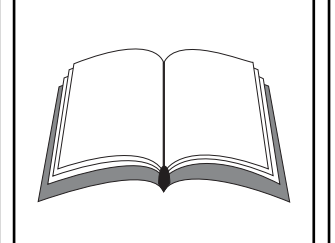

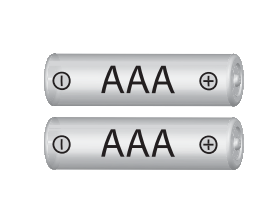

Fernbedienung

Bedienungsanleitung

Batterien 2 x 1,5V AAA

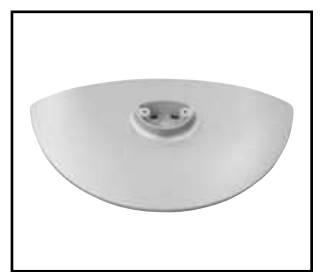

Gerätefußabdeckung \*

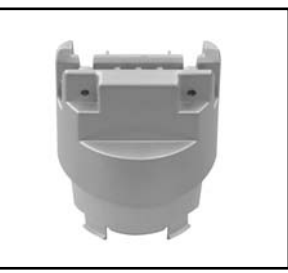

Rahmenfuß \*

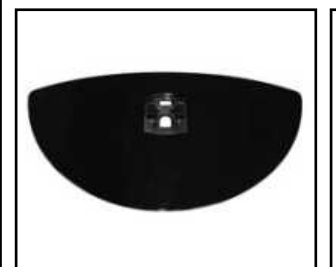

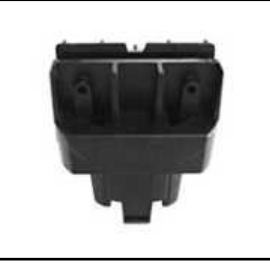

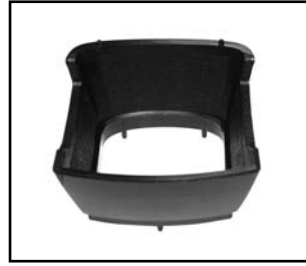

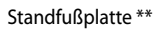

Standfußrahmen \*\*

Abdeckung für den Standfußrahmen\*\*

- \*) Schrauben, Gerätefußabdeckung und Rahmenfuß gelten nur für die Modelle DLT-19W4 und DLT-22W4. Für Anweisungen zur Installation des Gerätefußes siehe Seite 10
- \*\*) Schrauben, Standfußplatte, Standfußrahmen und Abdeckung für den Standfußrahmen sind nur bei den Geräten DLT-19L2/L1 und DLT-22L2/L1 als Zubehör vorhanden. Für die Installation des Standfußes sehe Sie bitte die Seite 11

# Installation Gerätefuß

- X Diese Seite gilt nur für die Modelle DLT-19W4 und DLT-22W4.
- 1. Stecken Sie den Gerätefuß in die Gerätefußabdeckung ein; führen Sie dann die zwei Schrauben (Ø3 x 12 mm) in die Löcher auf der Unterseite des Fußes ein und ziehen Sie sie fest.

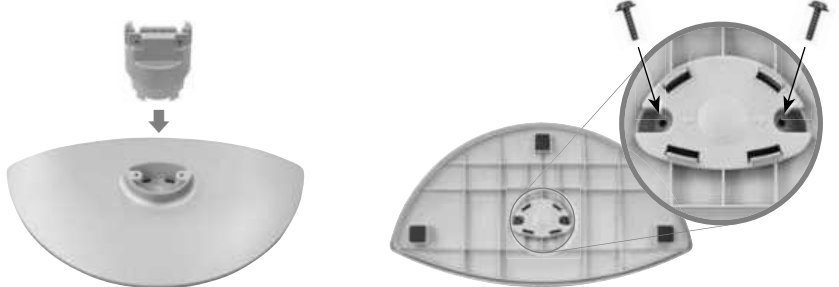

- \* Bitte führen Sie zwei Schrauben in die beiden Löcher auf der Unterseite des Fußes ein.
- 2. Legen Sie das Fernsehgerät mit der Bildschirmseite nach unten auf ein weiches Tuch oder Kissen, das auf einem Tisch liegt, und führen Sie den Montagefuß in die Metallführung auf der Unterseite des Fernsehgeräts ein.

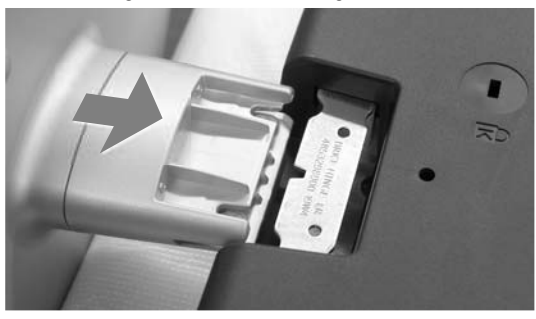

3. Führen Sie zwei Schrauben (Ø3 x 12 mm) in die markierten Löcher ein und ziehen Sie sie fest.

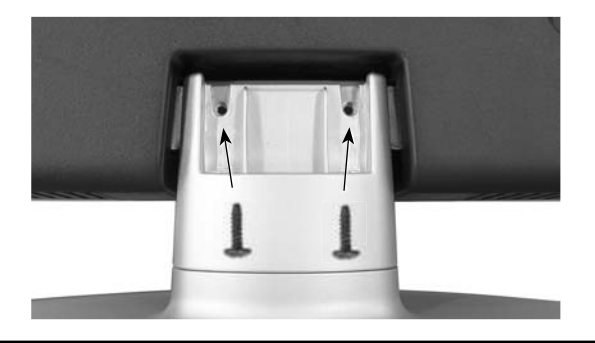

# Installation Gerätefuß

- X Diese Seite gilt nur für die Modelle DLT-19L1/L2 und DLT-22L1/L2.
- 1. Stecken Sie die Abdeckung für den Standfußrahmen in die Standfußplatte und den Standfußrahmen in die Abdeckung für den Standfußrahmen – Mit zwei Schrauben in den dafür vorgesehenen Löscher auf der Unterseite der Standfußplatte (Ø4 x 16mm) schrauben Sie diese Teile fest zusammen.

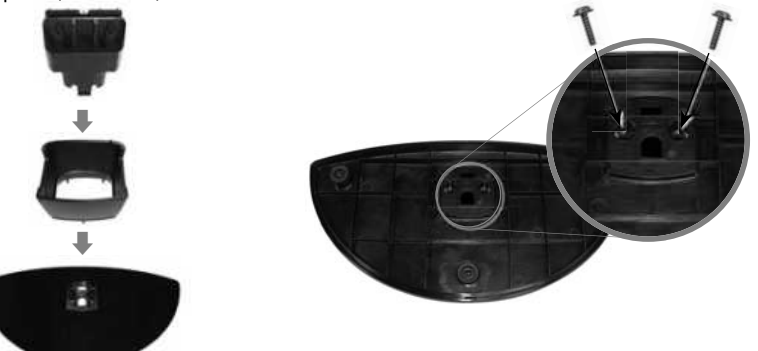

2. Legen Sie den TV mit dem Bildschirm nach unten auf einen Tisch mit einer weichen Stoff- oder Schaumstoffunterlage und stecken Sie den zusammengebauten Standfuß in die dafür vorgesehene Metallplatte.

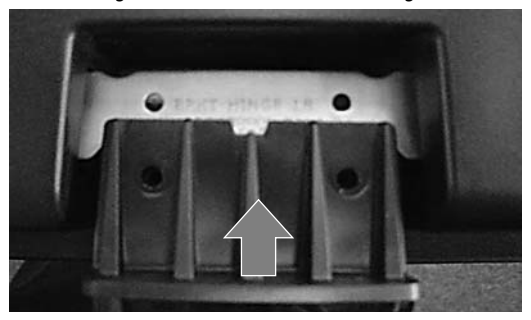

3. Stecken Sie die zwei Schrauben(Ø4 x 16mm) in die markierten Löscher ein und schrauben Sie damit die Teile fest zusammen.

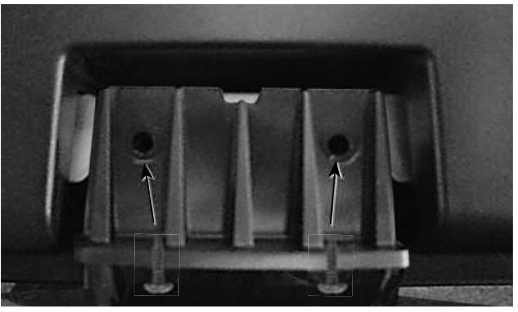

# Teile und Tasten der Fernbedienung

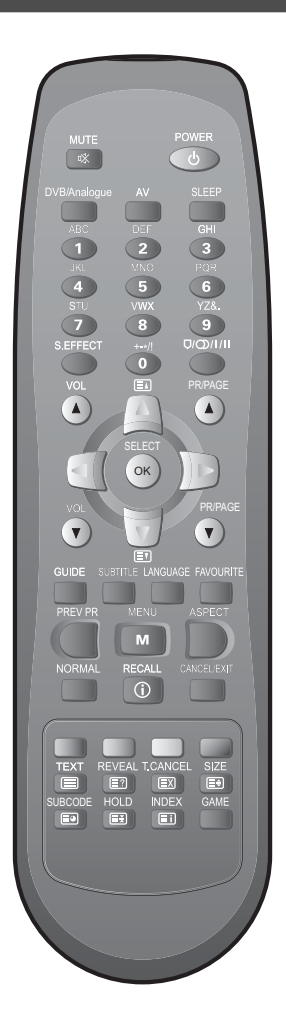

- 1. I MUTE (Stummschaltung): Drücken Sie diese Taste, und der Ton stellt sich ab. Durch erneutes Drücken kehrt der Ton wieder zurück.
- 2. U **POWER** (Gerät EIN/AUS): Taste für das Ein- und Ausschalten des Gerätes im Bereitschaftsmodus.
- 3.DVB/Analogue : Durch jedes Drücken dieser Taste schaltet das Fernsehgerät zwischen "DVB" und "RF Analog" hin und her. Eine Rückkehr zum aktuellen TV-Modus ist auch von jedem externen Modus aus möglich.
- 4. **AV** : Durch jedes erneute Drücken dieser Taste durchläuft das Fernsehgerät die folgende Abfolge:  $TV \rightarrow AV1 \rightarrow AV2 \rightarrow Component \rightarrow$ HDMI  $\rightarrow PC \rightarrow TV$
- 5.**SLEEP**:(Automatische zeitgesteuerte Abschaltung des Fernsehgerätes): Einstellung der Zeit, nach der sich das Fernsehgerät automatisch abschaltet. Automatische zeitgesteuerte Abschaltung des Fernsehgerätes: Schlaf Timer: AUS → 15 → 30 → 45 → 60 → 75 → 90 → 105 → 120 → AUS
- 6. ZIFFERNTASTEN: Drücken Sie die Zifferntasten in diesem Bereich, um im Fernsehmodus einen eingestellten Fernsehsender direkt auszuwählen.
- 7. S.EFFECT : Verwenden Sie diese Taste, um Virtual-Surround-Klangwiedergabe zu erhalten. Der Klang wechselt zwischen: Aus  $\rightarrow$  Raumklang  $\rightarrow$  3D Panorama  $\rightarrow$  Aus
- 8.MTS D/D/I/II : Sie können bei der Tonwiedergabe zwischen Mono, Stereo, Dual1, Dual2 und NICAM STEREO wählen. Steht nur im Fernsehmodus zur Verfügung.
- 9. ▲VOL▼: Einstellung der Lautstärke.
- 10. ▲PR/PAGE▼ : Einstellung/Änderung des Fernsehsenders auf Ihrem Fernsehgerät.
- 11. ▲/▼: Pfeiltasten, zum Bewegen des Cursors im Menü nach oben/unten.
- 12. ◀/▶ : Zugriff auf einen Menüpunkt und zum Einstellen der Werte.
- 13. **OK/SELECT** : Start der "Automatischen Sendereinstellung" und Speichern manuell eingestellter Fernsehsender.
- 14. **GUIDE** (nur Digital-Modus): Gehen Sie im DVB-Menü direkt zu EPG. Siehe Seite 36.

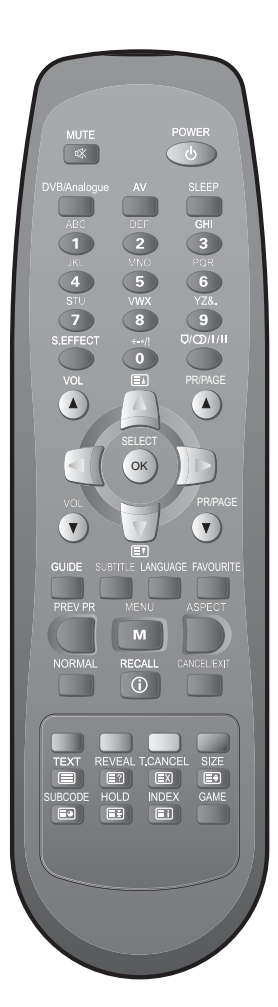

# Teile und Tasten der Fernbedienung

- 15. **SUBTITLE (Untertitel)** (nur Digital-Modus): Zur direkten Auswahl von Untertitel EIN/AUS im DVB-Menü, oder zur Anzeige der Untertitel, falls im DVB-Menü verfügbar. Siehe Seite 33.
- 16. LANGUAGE (nur Digital-Modus): Gehen Sie zu Auswahl Multi-Ton-Sprache. Siehe Seite 33.
- 17. FAVOURITE (Favorit) (nur Digital-Modus): Um bei DVB-T direkt zu den Favoriten-Fernsehsender zu gelangen. Siehe Seite 31.
- 18. **PREV PR** : Taste "Vorheriger Fernsehsender" im TV-Modus.
- 19. MENU (Menü): Taste zum Aufrufen des Menüs.
- 20. ASPECT (Bildschirmformat): Auswahl des Bildschirmformates. Siehe Seite 39.
- 21. NORMAL (Bildmodus): Der Bildmodus durchläuft die folgende Abfolge: Normal → Film → Optimal → Dynamisch → Normal
- 22.RECALL : Sie können die vorhandenen Modi (TV, Video, Component, HDMI, PC) und Signalinformationen aufrufen. Im TV-Modus: Nummer des Fernsehsenders und Klang.
- 23. CANCEL/EXIT (Abbrechen/Beenden) (nur Digital-Modus): Verwenden Sie diese Taste, um bei DVB-T das obere Menü zu verlegen oder das Menü zu verlassen.
- 24. Farbtasten (ROT, GRÜN, GELB, BLAU): Zur Verwendung im Teletext oder im DVB-T-Modus.
- 25.TEXT (TEXT, REVEAL, T.CANCEL, SIZE, SUBCODE, HOLD, MIX, INDEX) (Text, Lösung anzeigen, Text abbrechen, Größe, S-Kode, Halten, Mischen, Index): siehe Seite 47.
- 26. GAME (Spiel) (optional): Sie können ein Sudoku-Spiel spielen.

# Benennung der Teile des Gerätes

## Front

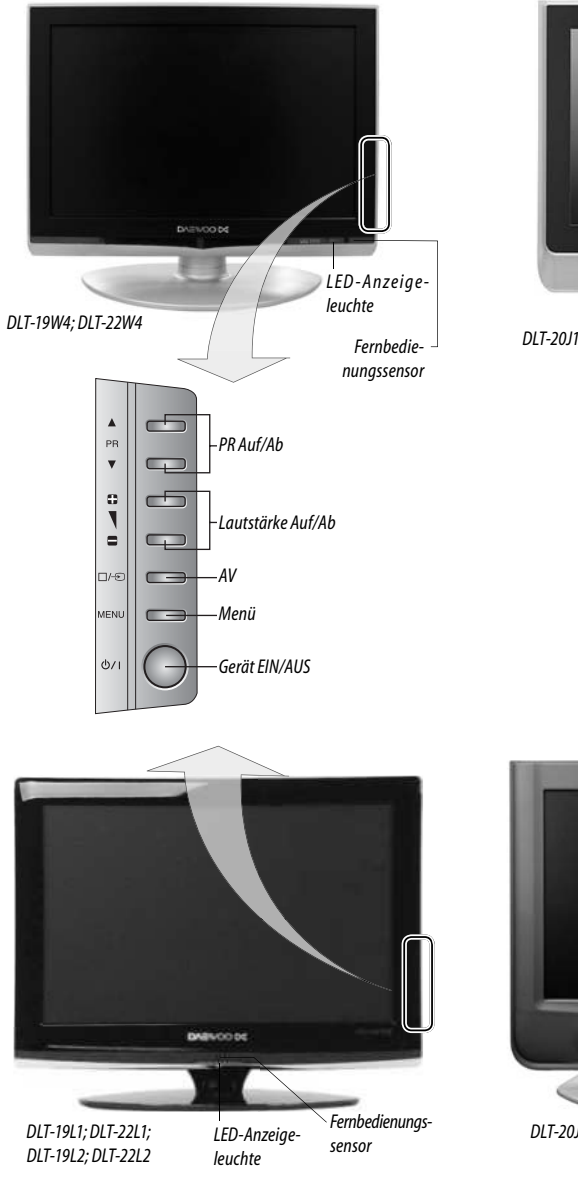

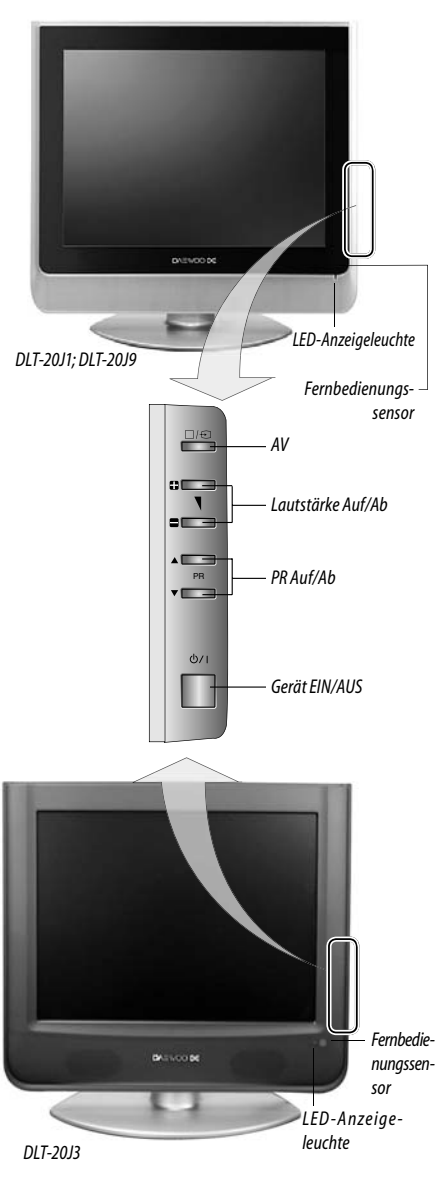

# Benennung der Teile des Gerätes

## Rückseite

DLT-19W4/DLT-22W4/DLT-19L1/DLT-22L1/DLT-19L2/DLT-22L2

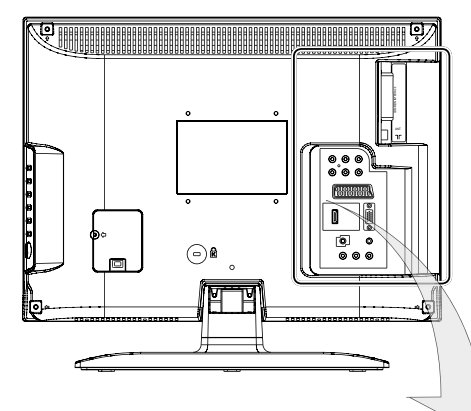

#### DLT-20J1 / DLT-20J3 / DLT-20J9

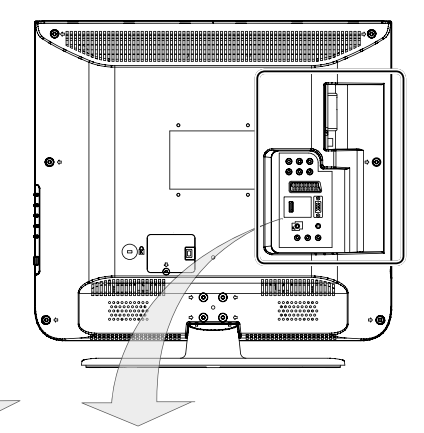

- (1) Component
- (2) Scart-Anschlüsse
- (3) HDMI-Eingänge
- (4) Anschlussbuchse für Kopfhörer
- (5) Anschlussbuchse Audio-Eingang (L+R)
- (6) Anschlussbuchse Video-Eingang
- (7) Koaxialer Ausgang für Digital Audio
- (8) PC-Eingang
- (9) PC-Audio
- (10) CI-Anschlussbuchse
- (11) Antennenanschlussbuchse

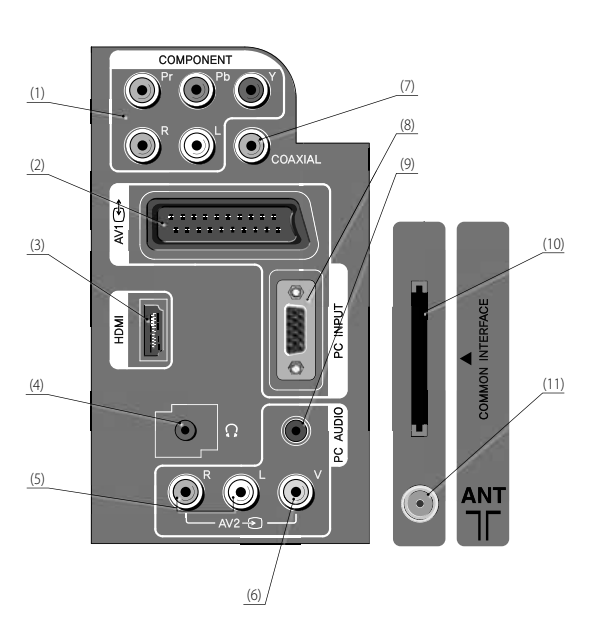

# Vorbereitung

## Einlegen der Batterien in die Fernbedienung

Um die Batterien in die Fernbedienung einzulegen, drehen Sie bitte zunächst die Fernbedienung um und öffnen Sie das Batteriefach auf der Rückseite.

Legen Sie die Batterien ein (zwei Batterien, 1,5 Volt, Type "AAA").

Vergewissern Sie sich, dass die Polarität der eingelegten Batterien (+) und (-) in Übereinstimmung mit der Kennzeichnung im Innern des Batteriefaches ist.

Hinweis: To avoid damage from possible battery leakage, remove the batteries if you do not plan to use the remote control handset for an extended period of time.

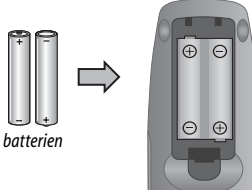

## Anschließen an das Stromnetz

1. Stecken Sie das Ende des Netzkabels mit seinem Stecker in eine Netzsteckdose (220-240V Wechselstrom, 50 Hz) ein.

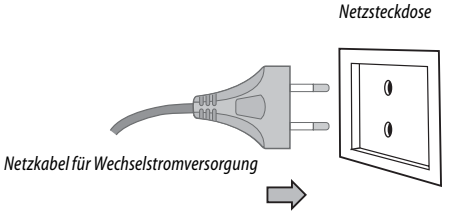

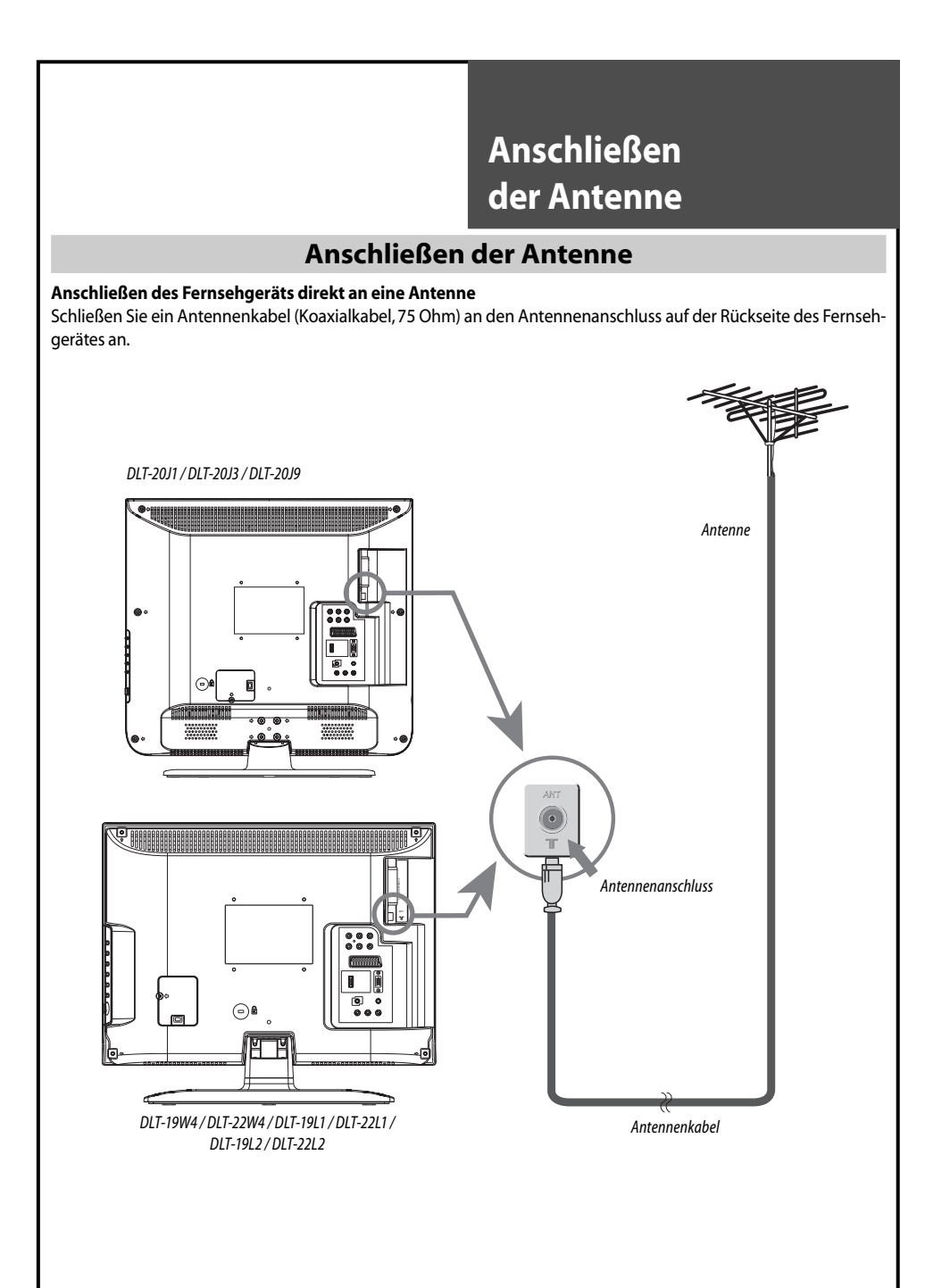

# Anschließen der Antenne

## Anschließen der Antenne an einen Video-Rekorder / ein DVD-Gerät

Schließen Sie Ihr Antennenkabel (1) an den Anschluss für den RF(Antennen-)EINGANG (RF IN) am Videorekorder/ DVD-Gerät an. Schließen Sie den Anschluss RF OUT (RF-Ausgang) des Videorekorders/DVD-Gerätes an den Antennenanschluss des Fernsehgerätes an; verwenden Sie dazu das RF-Kabel (2).

Hinweis: Falls Sie nur den Antennen(RF)-Anschluss verwenden möchten, sollten Sie den Videorekorder-/DVD-Geräte-Kanal unter der Programmspeicherplatznummer, **ZERO**" (Null) speichern; verwenden Sie dazu bitte die Funktion, **Manuel. Suchlauf"** und -einstellung (Siehe Seite 26).

Nun können Sie die Wiedergabe des Videorekorders/DVD-Geräts im TV-Modus ansehen, indem Sie dazu die Programmspeicherplatznummer "PR00" auswählen.

Alternativ verwenden Sie bitte einen Scart-Anschluss von Ihrem Videorekorder/DVD-Gerät zu diesem Fernsehgerät, und zwar in Anschluss AV1 oder AV2, und wählen Sie den entsprechenden AV-Eingang an Ihrem Fernsehgerät aus, um sich die Wiedergabe des Videorekorders/DVD-Gerätes anzusehen.

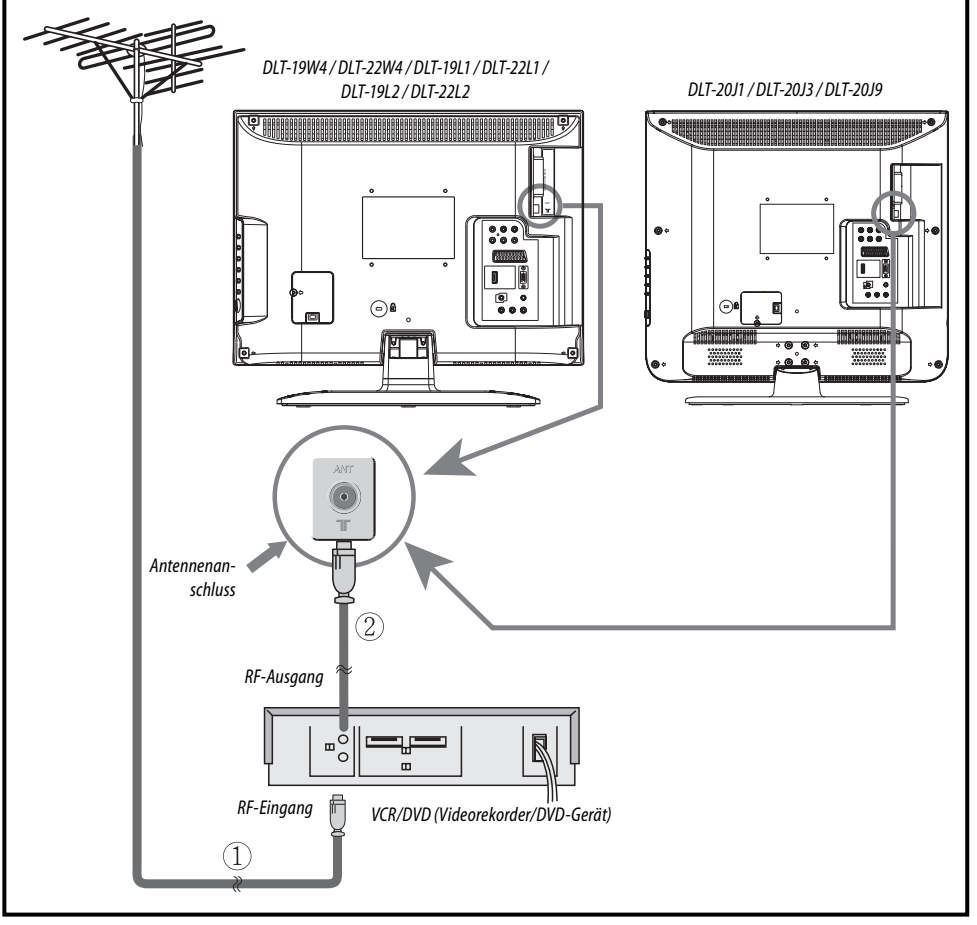

# Anschließen externer Ausrüstung

## Anschließen externer Ausrüstung Component-Kabel COMPONENT $( lacksymbol{0})$ \$1 \$ Component-Kabel NPUT IDMI Scart-Kabel AUDIO ò Set-Top-Box 000 Videorekorder/DVD-0 0 0 Gerät/Camcorder/Videospiel HDMI-Kahel AV-Kabel

Wenn Sie das Component-Video-Gerät anschließen, überprüfen Sie bitte dabei die Farben der Kabel zwischen dem DVD-Gerät und dem Fernsehgerät.

### Hinweis:

- 1. Die Bedeutung der Component-Kennzeichnungen.
  - -"Y" ist ein Symbol für "Luminanz".
  - "Pb" ist ein Symbol für "Picture Blue" (Bild Blau) oder "B-Y"
  - "Pr" ist ein Symbol für "Picture Red" (Bild Rot) oder "R-Y"
  - \* Luminanz, Y" entsteht aus Rot + Blau + Grün und somit bleibt Grün für den, Y"-Eingang.
- 2. HDMI-Anschluss.
  - -"HDMI" ist eine Abkürzung und steht für "High Definition Multimedia Interface" (Hochauflösende Multimedia-Schnittstelle).
  - Falls Ihre A/V-Ausrüstung nur über einen DVI-Ausgang verfügt, sollten Sie das DVI-an-HDMI-Kabel verwenden, um so den Anschluss an dieses Fernsehgerät herzustel-

len. Dadurch wird jedoch nur eine Video-Ausgabe erzeugt. Deshalb müssen Sie sicherstellen, dass separate Audio-Kabel an den PC-Audio-Eingang anschlossen werden.

- Vergewissern Sie sich, dass selbst wenn Sie einen CANAL+-Decoder anschließen, die CANAL-Informationsmitteilung nicht auf dem Bildschirm angezeigt wird.
- 4. Wenn Sie externe Ausrüstungsgegenstände anschließen, erfolgt die Ausgabe wie in der nachstehenden Tabelle angegeben.

| Anschluss | Modus               | Ausgang         |
|-----------|---------------------|-----------------|
| AV1       | TV(RF), AV1         | TV-Ausgang      |
| (SCART)   | AV2                 | Monitor-Ausgang |
| . ,       | Component, HDMI, PC | Nichts          |

# Anschließen eines PC

## Anschluss mit einem PC (D-Sub)- Kabel

- 1. Stellen Sie zunächst die Auflösung des PC ein. (Siehe Tabelle auf Seite 21).
- 2. Schließen Sie den PC an das Fernsehgerät an; verwenden Sie dazu wie unten dargestellt das D-Sub- und das Audiokabel.
- 3. Schalten Sie den PC und das Fernsehgerät ein.
- 4. Wählen Sie den PC-Modus aus; verwenden Sie dazu die Taste "AV" auf der Fernbedienung oder die Taste " /- (++)" am Fernsehgerät.

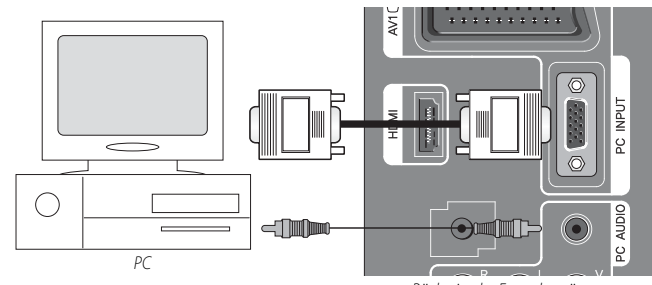

Rückseite des Fernsehgerätes

## **Anschluss mit einem HDMI-Kabel**

- 1. Stellen Sie zunächst die Auflösung des PC ein. (Siehe Tabelle auf Seite 21).
- 2. Schließen Sie den PC an das Fernsehgerät an; verwenden Sie dazu wie unten dargestellt das HDMI- und das Audiokabel.
- 3. Schalten Sie den PC und das Fernsehgerät ein.

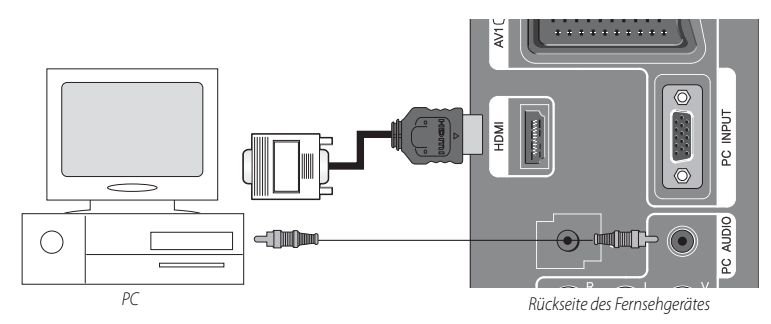

Hinweis: Falls die Grafikkarte Ihres PC nur DVI-Signale unterstützt, müssen Sie das Audio-Kabel wie im oberen Bild dargestellt anschließen.

### Allgemeine Hinweise

- Falls Sie das Fernsehgerät anschalten, wenn es kalt ist, kann das Phänomen eines kurzen, Flackerns" auftreten. Hierbei handelt es sich jedoch um eine normale Erscheinung; es ist kein Anzeichen einer Fehlfunktion des LCD-Fernsehgerätes.
- Bitte den LCD-Bildschirm nicht über einen längeren Zeitraum mit dem Finger oder anderen Gegenständen wie Stiften oder Kugelschreibern berühren oder drücken. Dies kann zu vorübergehenden Verzerrungseffekten auf dem Bildschirm führen.

# Hinweise für den Anschluss eines PC

- Falls möglich, verwenden Sie bitte die best mögliche Auflösung (siehe unten):
  - \* DLT-19W4 / DLT-22W4 / DLT-19L1 / DLT-22L1 / DLT-19L2 / DLT-22L2 : 1440 x 900 bei 60Hz
  - \* DLT-20J1,20J3,20J9 : 640 x 480 bei 60Hz
- Falls im Menü [Anzeige/Display] des PC ein Menü für die Einstellung der [Vertikalen Frequenz] vorhanden ist, stellen Sie die Frequenz bitte auf 60 Hz ein.
- Falls die Auflösung des PC zu hoch ist, kann es unter Umständen schwierig sein, Signale zu empfangen. Wählen Sie eine geeignete Auflösung aus.
- Am HDMI-Eingangsport können nur digitale Signale empfangen werden.
- Je nach verwendeter Grafikkarte kann es beim Herstellen und Trennen der HDMI-Verbindung vorkommen, dass die Anzeige auf dem Bildschirm nicht korrekt erfolgt.

Starten Sie den Rechner neu, falls dies eintritt.

- Je nach Grafikkarte können Probleme wie "kein Signal gefunden" oder Leitungsrauschen auftreten. Falls diese Probleme auftreten, setzen Sie sich bitte für weitere Hilfe mit der Herstellerfirma der Grafikkarte in Verbindung.
- Je nach verwendeter Version von "Windows", kann es sein, dass einige Mitteilungen auf dem Bildschirm angezeigt werden. Befolgen Sie dann bitte die jeweilige Anweisung(en).
- Fall die Mitteilung "No signal" (Kein Signal) auf dem Bildschirm erscheint, passen Sie bitte die Ausgabe des PC an; verwenden Sie dazu bitte die nachfolgende "Tabelle PC-Auflösung".
- Wenn Sie den Anschluss mit einem Component-, D-Subund/oder HDMI-Kabel durchführen, müssen Sie die Eingabeauflösung der externen Gräte überprüfen.

| Auflösung  | Vert. Freq. | DLT-19W4,<br>22L1,19 | 22W4,19L1,<br>L2,22L2 | DLT-20J1, | 20J3, 20J9 | Bemerkung |
|------------|-------------|----------------------|-----------------------|-----------|------------|-----------|
|            |             | PC(D-Sub)            | HDMI                  | PC(D-Sub) | HDMI       |           |
| 640 x 480  | 60Hz        | 0                    | 0                     | 0         | 0          |           |
| 800 x 600  | 60Hz        | 0                    | 0                     | x         | x          |           |
| 1024x768   | 60Hz        | 0                    | 0                     | x         | x          |           |
| 1280x768   | 60Hz        | 0                    | х                     | x         | x          |           |
| 1440 x 900 | 60Hz        | 0                    | x                     | x         | x          |           |

### Tabelle Auflösung PC-Eingang bei LCD

## Hinweise für den Anschluss eines DVD / Set Top Box

Hinweis: Bitte seien Sie sich sicher, dass 720x480i und 720x576i bei diesem LCD-Fernsehgerät nicht über den HDMI-Eingang verfügbar sind. Diese Signale führen zu Problemen, wie zum Beispiel Fehlen des Bildes, verzerrtes Bild oder der Mitteilung "No Signal" (Kein Signal) auf dem Bildschirm.

#### Tabelle Auflösung Multimedia-Eingang bei LCD

| Auflösung    | Vert. Freq. | DLT-19W4,2<br>22L1,19 | 22W4,19L1,<br>L2,22L2 | DLT-20J1, | 20J3, 20J9 | Bemerkung |
|--------------|-------------|-----------------------|-----------------------|-----------|------------|-----------|
|              |             | Component             | HDMI                  | Component | HDMI       |           |
| 720 x 480i   | 60Hz        | 0                     | х                     | 0         | х          |           |
| 720 x 480p   | 60Hz        | 0                     | 0                     | 0         | 0          |           |
| 720 x 576i   | 60Hz        | 0                     | х                     | 0         | х          |           |
| 720 x 576p   | 60Hz        | 0                     | 0                     | 0         | 0          |           |
| 1280 x 720m  | 50Hz        | 0                     | 0                     | 0         | 0          |           |
| 1260 X 720p  | 60Hz        | 0                     | 0                     | 0         | 0          |           |
| 1020 v 1090  | 50Hz        | 0                     | 0                     | 0         | 0          |           |
| 1920 X 10801 | 60Hz        | 0                     | 0                     | 0         | 0          |           |

# Hinweise zum Anschließen von Multimedia-Ausr<u>üstung</u>

Es können rote, grüne oder blaue Flecken auf dem Bildschirm auftauchen. Die Leistung des Monitors ist dadurch nicht beeinträchtigt.

# Anschließen eines Digital-Verstärkers

- Falls Sie den Optik-Ausgang an einen digitalen Verstärker anschließen, erhalten Sie eine bessere Klang- und Tonqualität.

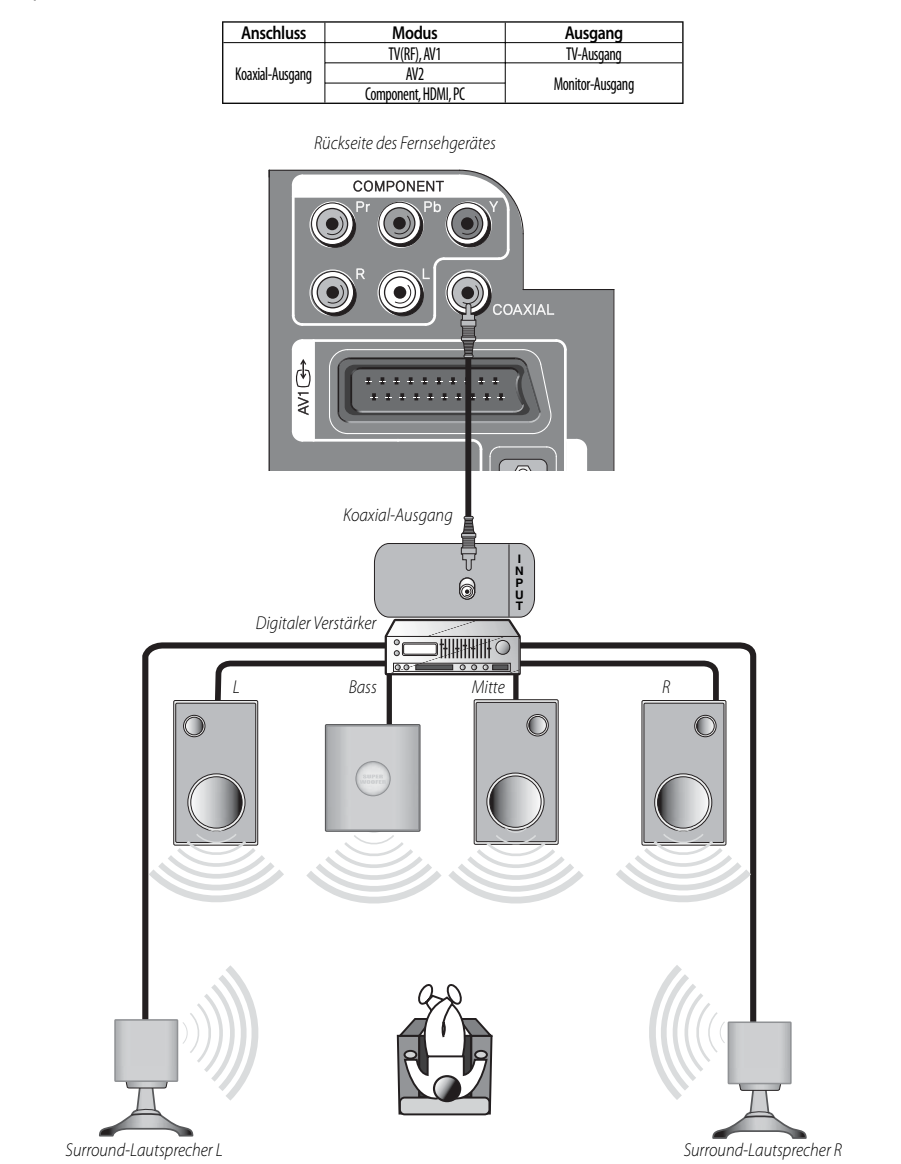

# Verwendung des Grundmenüs

## Grundmenü

- Durch Drücken der Taste, MENU" (Menü) auf der Fernbedienung erscheint das Grundmenü auf dem Bildschirm.
- Das Grundmenü verfügt über 6 Hauptpunkte: Bild, Bildschirm, Ton, Installieren, Funktion und DVB.
- Jeder der Hauptpunkte gliedert sich in mehrere darunter liegende Unterpunkte. Bei Auswahl eines der Hauptpunkte werden die entsprechenden Unterpunkte angezeigt.

### 1. Drücken Sie die Taste "MENU" (Menü).

• Wenn Sie die Taste "MENU" (Menü) drücken, erscheint das Hauptmenü.

|           | 📕 Bild 🕨      | Bild Modus | Dynamisch       |
|-----------|---------------|------------|-----------------|
| м         | Bildschirm    | Helligkeit | 41              |
|           | ~             | Kontrast   | 51              |
|           | Ton           | Farbe      | 31              |
|           | 🤣 Install.    | Schärfe    | 31              |
|           |               |            | R G O           |
|           | Funktion      | Rauschred. | Aus             |
|           | 🖉 🕎 рув       | Farbtemp.  | Normal          |
|           | 🔷 Wählen      | ♦ Auswahl  | MENU Zurück     |
|           | 2-3-47-5-48-2 |            | E Catture State |
|           |               |            |                 |
| EI PRPAGE |               |            |                 |
|           | 📕 Bild 🕨      | Bild Modus | Dynamisch       |
|           | THE Milder    | Helligkeit | 41              |
|           | Bilaschirm    | Kontrast   | 51              |
| PRIMAGE   | 🛷 Ton         | Farbe      | 31              |
|           | 🤣 Install.    | Schärfe    | 31              |
|           | Funktion      |            | R G O           |

▲ Wähler

### 2. Drücken Sie die Taste "▲/▼".

- Sie können die Einstellungen entsprechend der Anweisungen auf dem Bildschirm vornehmen, nachdem Sie den gewünschten Punkt durch Drücken der Taste  $\mathbb{A}/\mathbb{V}^{#}$  ausgewählt haben.
- Nach Abschluss der Einstellungen können Sie das Menü wieder verlassen, indem Sie die Taste "MENU" (Menü) erneut drücken.

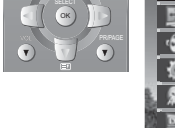

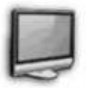

Bild: Anpassung von Bildmodus, Helligkeit, Kontrast, Farbe, Schärfe und Tönung (nur NTSC), Geräuschunterdrückung und Farbtemperatur.

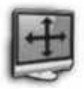

Bildschirm: Anpassung Bildschirmformat und PC (nur im PC-Modus aktiviert).

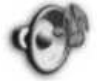

Ton: Anpassung von AVC, Effekt, Balance und Equalizer

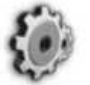

Installation: Anpassung von Auto-Tuning (Automatische Sendereinstellung), manuelle Sendereinstellung, Einstellung und Bearbeiten

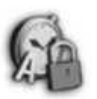

Funktion: Anpassung und Einstellung für Sprache und Kindersicherung (die Einstellung des "Licht Effektes" ist nur bei den Geräten DLT-19L1/L2, DLT-22L1/L2 möglich)..

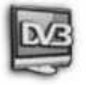

**DVB** : Anpassung DVB-Menü und Software-Aktualisierung (nut in DVB-T aktiviert).

## Fernsehen

 Falls am AV1-Anschluss des Fernsehgerätes ein externes Gerät angeschlossen ist, schaltet sich das Fernsehgerät automatisch im AV1-Modus ein. Anderenfalls schaltet sich das Fernsehgerät in dem Modus an, in dem es zuletzt gelaufen ist.

#### 1. Einschalten des Fernsehgerätes.

a) Falls die Bereitschaftsleuchte rot (blau bei Geräten DLT-19/22L1/L2) leuchtet, befindet sich das Fernsehgerät im Bereitschaftsmodus. Sie können es einschalten, indem Sie dazu die Taste, **POWER**<sup>#</sup> (Gerät EIN/AUS) auf der Fernbedienung drücken und 0,5 Sekunden lang gedrückt halten) oder die Zifferntasten 0...9 oder die Tasten PR UP/DOWN (PR AUF/AB) verwenden. Die am Gerät befindlichen Tasten PR

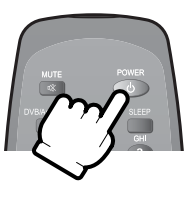

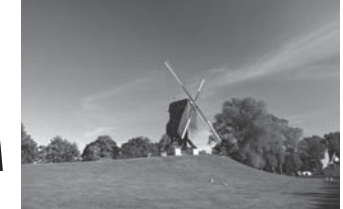

UP/DOWN (PR AUF/AB) können ebenfalls verwendet werden. Sobald sich das Fernsehgerät eingeschaltet hat, ändert die Bereitschaftsleuchte ihre Farbe zu Grün (blau oder aus bei Geräten DLT-19/22L1/L2, und das Bild erscheint auf dem Bildschirm.

- b) Falls die Bereitschaftsleuchte nicht leuchtet, ist das Fernsehsehgerät ausgeschaltet. Sie müssen zuerst die Taste MAIN POWER (Gerät EIN/AUS) am Fernsehgerät drücken. Falls daraufhin kein Bild erscheint, leuchtet die Bereitschaftsleuchte rot auf. In diesem Fall verwenden Sie bitte die Fernbedienung wie oben unter a) beschreiben.
- c) Falls die Bereitschaftsleuchte rot und grün blinkt (blau oder aus bei Geräten DLT-19/22L1/L2, befindet sich das Fernsehgerät im Modus mit aktivierter Kindersicherung. Es ist daher zunächst erforderlich, die Taste, **POWER**" (Gerät EIN/AUS) auf der Fernbedienung, die Zifferntasten **0...9** oder die Tasten **PR UP/DOWN (PR AUF/AB)** zu verwenden. Die am Gerät befindliche Tasten PR UP/DOWN (PR AUF/AB) sind außer Funktion. Sobald sich das Fernsehgerät eingeschaltet hat, ändert die Bereitschaftsleuchte ihre Farbe zu Grün (blau oder aus bei Geräten DLT-19/22L1/L2, und das Bild erscheint auf dem Bildschirm.

#### 2. Einstellen des Fernsehsenders.

 Wählen Sie den gewünschten Fernsehsender aus. Drücken Sie dazu die Taste, ▲PR▼" oder die entsprechende(n) Zifferntaste(n).

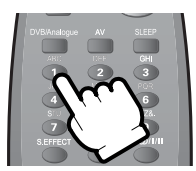

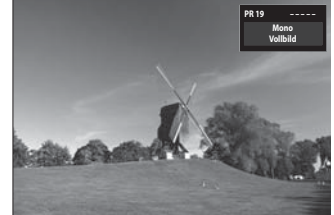

#### 3. Einstellung der Lautstärke.

- Zur Verringerung der Lautstärke drücken Sie bitte die Taste "**VOL**▼".
- Zur Erhöhung der Lautstärke drücken Sie bitte die Taste "**VOL**".
- Hinweis: Der Ton kann durch Drücken der Taste
  - "MUTE" (🕢) (Stummschaltung) vollständig abgeschaltet werden.

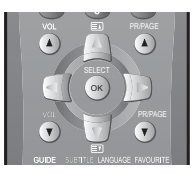

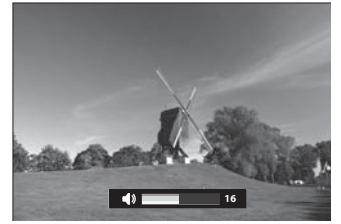

## Fernsehen

#### 4. Ausschalten des Fernsehgerätes.

- Drücken Sie auf der Fernbedienung bitte die Taste "POWER" (EIN/AUS), um so das Fernsehgerät in den Bereitschaftsmodus zu überführen (Betriebsmodus mit geringem Stromverbrauch);aus dem Bereitschaftsmodus lässt sich das Fernsehgerät über die Fernbedienung auch wieder schnell erneut einschalten (siehe Abschnitt"Einschalten des Fernsehgerätes" weiter oben).
- Durch Drücken der Taste MAIN POWER (Hauptnetzschalter) direkt am Gerät können Sie das Fernsehgerät ganz ausschalten. In diesem Fall müssen Sie auch wieder dieselbe Taste am Gerät drücken, um das Fernsehgerät erneut einzuschalten (siehe Abschnitt "Einschalten des Fernsehgerätes" weiter oben).

#### 5. Überprüfen des Betriebsstatus des Fernsehgerätes.

• Wenn Sie die Taste "**RECALL**" (<sup>(C)</sup>) (Statusabfrage) drücken, werden auf dem Bildschirm der Status des Fernsehsenders oder der Übertragung, die Sie sich gerade ansehen bzw. der Eingangsstatus der Videokomponente angezeigt, deren Wiedergabe gerade auf dem Bildschirm erfolgt.

### Bemerkung:

- Falls nach 10 Minuten noch kein Fernsehübertragungssignal vorliegt, schaltet das Fernsehgerät automatisch in den Bereitschaftsmodus.
- Der Schalter On/Off (Ein/Aus) (  $( \downarrow / ]$ ) an diesem Modell trennt das Fernsehgerät nicht vollständig vom Stromnetz. Ziehen Sie bitte den Netzstecker des Gerätes aus der Steckdose, wenn das Fernsehgerät für einen längeren Zeitraum nicht benutzt wird.
- -Wenn Sie das Gerät über den Schalter MAIN POWER SW (Hauptnetzschalter) einschalten, geht das Gerät entweder in den Bereitschaftsmodus oder in den Modus "Fernsehen eingeschaltet" über. Welcher der beiden Modi ausgewählt wird, hängt davon ab, in welchem Zustand sich das Gerät vor dem Ausschalten befunden hat. Das bedeutet: Wenn Sie das Gerät über den Schalter MAIN POWER SW (Hauptnetzschalter) ausgeschaltet haben, während es sich im Bereitschaftszustand befunden hat, schaltet sich das Fernsehgerät auch im Bereitschaftsmodus ein. Wenn Sie das Gerät im Zustand "Fernsehen eingeschaltet" über den Schalter MAIN POWER SW (Hauptnetzschalter) ausschalten, schaltet sich das Fernsehgerät wieder im Modus "Fernsehen eingeschaltet" ein.
- Wenn Sie das Fernsehgerät ausschalten, wird der Bildschirm dunkel (Monitor aus), und die Bereitschaftsleuchte leuchtet. Das Gerät bleibt jedoch noch für weitere 10 Minuten intern weiter in Betrieb, um das Vorliegen von OADs (Over-Air-Downloads, d.h. Programmaktualisierungen) zu prüfen.

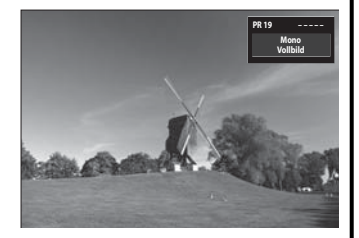

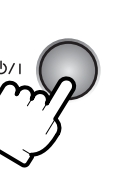

## **Automatische Sendereinstellung**

- Alle von Ihrem Gerät empfangbaren Fernsehsender werden durch diese Methode gespeichert. Für die Installation dieses Gerätes wird der Einsatz der Automatischen Sendereinstellung empfohlen.

1. Drücken Sie die Taste "MENU" (Menü), um das Instal-Bild lationsmenü (Menü "Install." auszuwählen. Bildschirm • Bewegen Sie den Auswahlbalken zum Menüpunkt In-Ton stall.; verwenden Sie dazu die Tasten " $\blacktriangle$ / $\mathbf{\nabla}$ ". 🍈 Install Funktio DVB Wähler 2. Wählen Sie "Auto.Sender" aus. Bild ·Legen Sie den Auswahlbalken auf den Punkt Auto.Sen-Bildschirm der und drücken Sie dann die Taste "▶". 🚱 Ton Ŧ 🍎 Install. 🔊 Funktio DVB Wählen ♦ Auswahl MENU Zurück 3. Wählen Sie das von Ihnen gewünschte Land aus; verwenden Sie dazu die Taste "◀/▶". • Um nach der Auswahl des gewünschten Landes mit der automatischen Einstellung der Sender zu begin-Auto.Send nen, drücken Sie bitte die Taste "OK". ↓ Land 4. Warten Sie bitte, bis das Menü "Editieren" (Bearbei-Bilo ten) erscheint. Bildschirm · Falls Sie die Fernsehsender jetzt nicht bearbeiten möch-Ton ten, verlassen Sie das Menü wieder mit der Taste, MENU" Install. (Menü). Funktion DVE 🔷 Wähle 🔲 Lösche Be

## **Manuelle Einstellung**

- 1. Drücken Sie bitte die Zifferntasten (0 9) oder die Taste "▲ PR♥", um die von Ihnen gewünschte Senderplatznummer auszuwählen.
- 2. Legen Sie im Menü "Install." den Auswahlbalken auf den Punkt "Manuel. Suchlauf".
  - Drücken Sie die Taste "**MENU**" (Menü), um das Menü Install. auszuwählen.
  - Bewegen Sie den Auswahlbalken auf das Menü Install.; verwenden Sie dazu die Tasten "▲/▼".
  - Legen Sie den Auswahlbalken auf den Punkt **Manuel. Suchlauf** und drücken Sie die Taste "▶".

#### 3. Durchführen einer manuellen Sendereinstellung.

- Wählen Sie zunächst die PR-Nummer zum Speichern des Fernsehsenders aus; verwenden Sie dazu die Tasten "▲/▼" auf der Fernbedienung.
- Sie sollten die Taste **"OK**" drücken, um einen Fernsehsender zu speichern; danach ändert sich die Anzeige der Fernsehsendernummer zu rot. Falls Sie den Fernsehsender nicht speichern möchten, drücken Sie bitte die Taste **"**◀/▶", um den Fernsehsender zu überspringen.
- Um einen anderen Fernsehsender zu speichern, wählen Sie bitte eine andere Fernsehsenderspeicherplatznummer aus; verwenden Sie dazu bitte die Tasten "▲/▼"; drücken Sie abschließend bitte die Tasten "◀/▶".

#### Hinweis:

- Falls es Ihnen bei Verwendung der "Auto. Sender" wegen schwacher Sendersignale nicht möglich sein sollte, Fernsehsender einzustellen, können Sie die Fernsehsender über die manuelle Suche und Einstellung speichern.
- Wenn Sie nach der "Auto.Sender" in Frankreich oder der Schweiz in den Modus "Manuel. Suchlauf" gehen und der gegenwärtige Kanal in SECAM L/L' ausgestrahlt wird, kann das Fernsehgerät nur nach SECAM L/L'-Kanälen suchen.

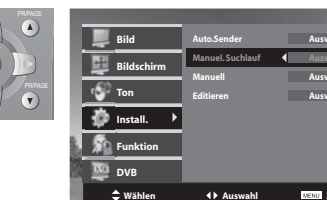

JKL

MNC

VWX

8

3

POR

6

YZ8.

9

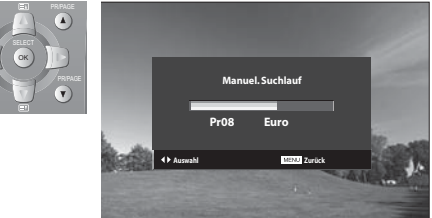

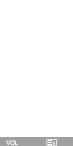

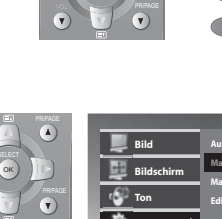

## Einstellung

#### Das Menü "Manuell" zeigt Ihnen die folgenden Informationen:

- Kanal, System, Frequenz, Name des Fernsehsenders, Programmspeicherplatz und Speichern unter Fernsehplatzspeichernummer.

#### 1. Suche nach Fernsehkanälen im Menü "Manuell".

- Drücken Sie die Tasten "▲**PR**▼", um die von Ihnen gewünschte Sendernummer auszuwählen.
- Gehen Sie im Install. zu Manuell.
- Suchen von realen Kanalinformationen (Kanal, System und Fernsehsendern) unter Verwendung der Tasten "▲/▼".
- **I Suchlauf**: Drücken Sie die Tasten, **I P a**uf der Fernbedienung und halten Sie sie länger als 1 Sekunde gedrückt, um so die manuelle Sendereinstellung Auf/Ab zu starten.
- Die Sendersuche hält automatisch beim nächsten gefundenen Kanal an. (Um die Sendersuche abzubrechen, drücken Sie bitte auf der Fernbedienung die Taste "**MENU**" (Menü)).
- Sie können einen Fernsehsender auch direkt lokalisieren, indem Sie die entsprechenden Daten für die Funktionen, **Kanal**" oder **"Frequenz**" eingeben.

### 2. Feineinstellung.

- Gehen Sie im Install. zu Manuell.
- Bewegen Sie die Schreibmarke (Cursor) auf **Frequenz** durch Drücken der Tasten "▲/▼".
- Verwenden Sie die Tasten " ◀/ ▶ ", um die Feinabstimmung vorzunehmen.

#### Hinweis:

• Falls Sie wegen schlechter oder schwacher Empfangsqualität des Fernsehsignals nur eine schlechte Bild- und/ oder Tonqualität erhalten, kann dies unter Umständen durch die Einstellung über die Feineinstellung verbessert werden.

### 3. Eingabe eines Fernsehsendernamens.

- Gehen Sie im Install. zu Manuell.
- Bewegen Sie die Schreibmarke (Cursor) auf Name durch Drücken der Tasten "◀/▶".
- Sie können den Fernsehsendernamen mit den Tasten "▲/▼" eingeben.
- Die Eingabe kann auch so erfolgen, dass Sie die entsprechende Taste so häufig drücken, bis das von Ihnen gewünschte Zeichen auf dem Bildschirm erscheint. Beispiel: Wenn Sie die Zifferntaste 1 ( ) auf der Fernbedienung wiederholt drücken, durchlaufen die auf dem Bildschirm angezeigten Zeichen die nachstehende Abfolge:  $1 \rightarrow A \rightarrow B \rightarrow C \rightarrow 1$ .

Hinweis: Bei diesem Fernsehsender wird nur Englisch unterstützt.

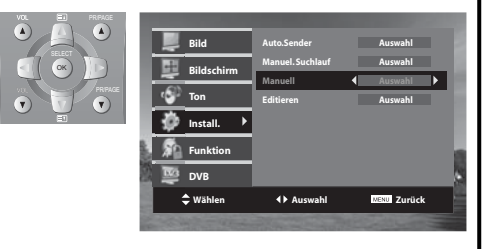

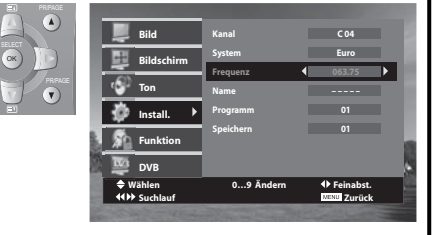

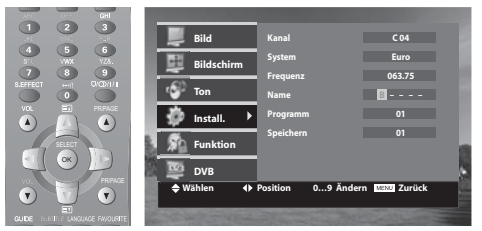

## Bearbeiten

#### Das Menü "EDIT" (Bearbeiten) zeigt Ihnen die folgenden Informationen an:

Zuordnung der Fernsehsenderspeicherplätze: Speicherplatznummer und Fernsehsendername, richtige Kanalnummer.
 Information überspringen: Überspringen Ja oder Überspringen Nein.

#### 1. Löschen von Speicherplätzen.

- Gehen Sie im Menü Install. auf Editieren.
- Legen Sie den Auswahlbalken auf die Speicherplatznummer, die Sie gerne löschen möchten; verwenden Sie dazu die Tasten, ▲/▼".
- Drücken Sie die (ROTE) Taste Löschen.

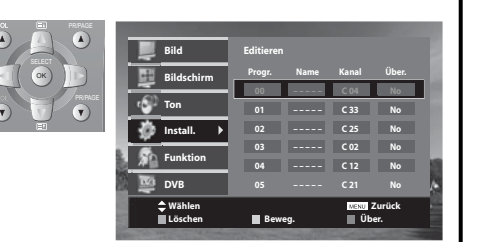

#### 2. Verlegen von Senderspeicherplätzen.

- Gehen Sie im Menü Install. auf Editieren.
- Drücken Sie die Taste **Beweg.** (Bewegen) (**GRÜN**). Die Speicherplatznummer und der Name des Fernsehsenders werden grün hinterlegt.
- Bewegen Sie den grünen Balken auf die gewünschte Position; verwenden Sie dazu die Tasten "▲/▼".
- Drücken Sie die Taste Beweg. (Bewegen) (GRÜN) erneut, um die Position des Fernsehsender zu ändern.

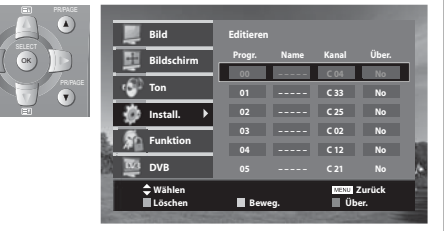

### 3. Überspringen von Sendern.

- Gehen Sie im Menü Install. auf Editieren.
- Bewegen Sie den Auswahlbalken auf die Senderspeicherplatznummer, die Sie gerne überspringen möchten.
- Drücken Sie die Taste **Über. (GELB**). Der Bereich für das Überspringen schaltet dann zwischen Ja und Nein hin und her.

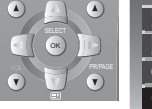

|          | Bild                                 | Edi                                                                      | itiere                                                                                  |                                                                                                    |                                                                                                    |                                                                                                    |                                                                                                    |
|----------|--------------------------------------|--------------------------------------------------------------------------|-----------------------------------------------------------------------------------------|----------------------------------------------------------------------------------------------------|----------------------------------------------------------------------------------------------------|----------------------------------------------------------------------------------------------------|----------------------------------------------------------------------------------------------------|
| -        | Bildschirm                           | Pr                                                                       | ogr.                                                                                    | Name                                                                                                    | Kanal                                                                                                    | Über.                                                                                                    |                                                                                                    |
| -6       | Ton                                  | L                                                                        | 00                                                                                      |                                                                                                    | C 04                                                                                                    | No                                                                                                    |                                                                                                    |
| Ŀž       | linetall b                           |                                                                          | 01<br>02                                                                                |                                                                                                    | C 33                                                                                                    | No                                                                                                    |                                                                                                    |
| Hž       | install. P                           |                                                                          | 03                                                                                      |                                                                                                    | C 02                                                                                                    | No                                                                                                    |                                                                                                    |
| <u> </u> | Funktion                             |                                                                          | D4                                                                                      |                                                                                                    | C 12                                                                                                    | No                                                                                                    | 12                                                                                                    |
|          | DVB                                  |                                                                          | 05                                                                                      |                                                                                                    | C 21                                                                                                    | No                                                                                                    | A                                                                                                    |
|          | 🔷 Wählen<br>📕 Löschen                |                                                                          | Bew                                                                                     | veg.                                                                                                    | MENU<br>ÜL                                                                                                    | Zurück<br>Ier.                                                                                                 |                                                                                                    |
|          | la socialization<br>La socialization | Bild<br>Bildschirm<br>Ton<br>Install.<br>DVB<br>DVB<br>Wählen<br>Löschen | Bild Ed<br>Bildschirm Pr<br>Ton<br>Install. ><br>Funktion<br>DVB<br>VWahlen<br>Lisschen | Bild Editors<br>Bildschirm 01<br>Ton 01<br>Totall > 02<br>Totall > 02<br>Totall > | Bild         Editieren           Bildschirm         Progr.         Name           Ton         01            Ton         01            Ton         03            Funktion         04            VB         05            Lochen         Eweg.         Eweg. | Bild         Editieren           Bildschirm         Progr.         Name         Kanal           Ton         01 | Bild         Editizen           Progr.         Name         Kanal         Dec.           Ton         01          C31         No           Install.         02          C32         No           Prunktion         04          C12         No           DVB         05          C21         No           Extra prime         04          C21         No           Mahlen         Bereg.         Dotteck         Dec. |

Wenn Sie das erste Mal das Gerät in dem

DVB-Menü

DVB-Modus betreiben, erscheint das Gerat in dem DVB-Modus betreiben, erscheint das Menü für die Länderauswahl auf dem Bildschirm. Diese Auswahl bezieht sich auf alle Einblendungen auf dem Bildschirm(OSD). Zuerst muss diese Auswahl erfolgen, bevor weitere Funktionen ausgewählt werden. Für Spanien müssen Sie zusätzlich die Auswahl der Region treffen("Peninsula" oder "Canarian Islands"). Wenn Sie die Länderauswahl später

auswählen möchten, so wählen Sie "Werkseinstellungen" im Menü "Systemparameter"(siehe S.34).

## **DVB-Menü**

- Drücken Sie die Taste "Menu" (Menü), um das Hauptmenü anzuzeigen. Wählen Sie dann "DVB MENU" (DVB-Menü) aus. Sie können das DVB-Menü auch innerhalb jedes beliebigen DVB-Menü-Verzeichnisses anzeigen lassen, indem Sie dazu MENU OSD drücken. Immer dann, wenn Sie weitere Informationen benötigen, drücken Sie bitte die Taste "INFO" ( ), um sich die entsprechenden Einzelheiten auf dem Bildschirm anzeigen zu lassen. Darüber hinaus können Sie in einigen Menüs die blaue, gelbe, rote und grüne Farbtasten verwenden. Die jeweiligen Funktionen dieser Tasten hängen von dem jeweiligen Menü ab, in dem sie eingesetzt werden.

| 📕 Bild         | Favoritenlisten | Auswahl     |   |
|----------------|-----------------|-------------|---|
| Bildschirm     | Konfiguration   | Auswahl     |   |
| ~              | Kindersicherung | Auswahl     |   |
| 💕 Ton          | EPG-Guide       | Auswahl     |   |
| 🍻 Install.     |                 |             |   |
| Funktion       |                 |             | a |
| 🖉 🏧 dvb 🕨      |                 |             | ٠ |
| 🗘 Wählen       | ♦ Auswahl       | MENU Zurück |   |
| and the second |                 |             |   |

- Favoritenliste : Sperren einiger Kanäle, die nicht für Kinder oder jüngere Familienangehörige geeignet sind, sowie Überspringen/Hinzufügen in Zusammenhang mit der Favoritenliste wie Sie es wünschen.
- Konfiguration : Hinzufügen eines neuen Kanals, Einstellen der Tonsprache und der Untertitelsprache nach Ihren Wünschen. Aktualisierung der Software. Ansehen von Signalinformationen.
- Kindersicherung : Aktivierung oder Desaktivierung des Menü-Schutzsystems; Ermöglichen, dass der PIN-Kode geändert werden kann.
- EPG-Guide : Electronic Program Guide(elektronischer Programmführer) Hinweis:
- Dieses Menü ist nur im Digital-Modus aktiviert.
- Sobald Sie Zugang zum DVB-Menü erlangt haben, sind die Bildschirmeinblendungen ein wenig anders, als Sie es vom Analog-Modus her gewöhnt sind; es kann auch sein, dass die dargestellten Bildschirmeinblendungen etwas gröber oder "kerniger" erscheinen.
- Wenn Sie von "Analog" zu "Digital" umschalten, kann es sein, dass für einen kurzen Zeitraum "No Signal" (Kein Signal) auf dem Bildschirm angezeigt wird.

## Über die Information in dem Banner

- Wenn Sie eine digitale Fernsehsendung auswählen, wird einige Sekunden lang ein Informationsbanner im unteren Bereich des Bildschirms angezeigt.

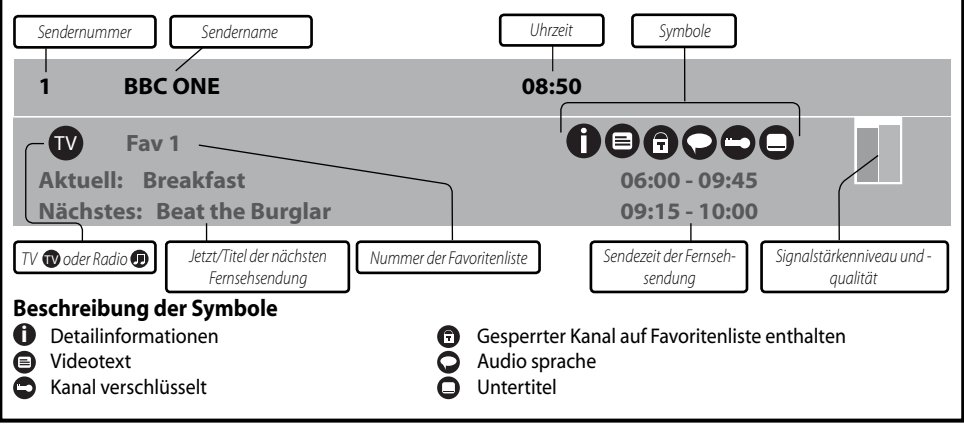

## Favoritenliste

Sie können einen gewünschten Menüpunkt auswählen, indem Sie dazu die Tasten,  $\blacktriangle / \nabla''$  verwenden und dann die Taste, **OK**" drücken, um so den ausgewählten Punkt einzugeben.

#### Erstellen

Wählen Sie den Punkt **Erstellen** aus und drücken Sie zur Eingabe die Taste "**OK**". Das Menü wird auf dem Bildschirm angezeigt. Sobald Sie in das Menü, Eine Favoritenliste erstellen" gelangt sind, wird eine neue Kanalliste erstellt; Sie können bis zu 4 Favoritenlisten erstellen.

Sie können den ausgewählten Kanal entweder sperren oder entsperren; drücken Sie dazu bitte die "**ROTE**" Taste. Wenn ein Kanal gesperrt ist, bedeutet dies, dass der ausgewählte Kanal nicht angesehen werden kann, ohne dass dazu der Kode der Kindersicherung eingegeben wird. Durch Drücken der "**BLAUEN**" Taste kann der ausgewählte Kanal übersprungen oder hinzugefügt werden. Wenn Sie alle Kanäle überspringen oder hinzufügen möchten, drücken Sie bitte zunächst die "**GRÜNE**" Taste und dann entweder die "**ROTE**" Taste, um alle Kanäle zu überspringen, oder die "**GRÜNE**" Taste, um alle Kanäle hinzuzfü gen. Ein Kanal, der als "gesperrt" ausgewählt ist, erscheint in der Kanalliste mit dem Schloss-Symbol für "gesperrt" (rote Taste) neben dem Sendernamen; ein Kanal, der als "hinzugefügt" ausgewählt worden ist, erscheint in der Kanalliste mit einem entsprechenden Symbol für "hinzugefügt" (Haken) neben dem Sendernamen.

Durch Drücken der "GELBEN" Taste können Sie die Kanäle in der Liste sortieren. Sie können die Kanäle alphabetisch anordnen lassen; drükken Sie dazu die "ROTE" Taste. Für ein manuelles Sortieren der Kanäle drücken Sie bitte die "BLAUE" Taste. Wenn sich in der Liste einige gesperrte Kanäle befinden, können Sie durch Drücken der "GELBEN" Taste die gesperrten Kanäle am unteren Ende der Kanalliste in alphabetischer Reihenfolge anordnen lassen.

Wenn Sie das Bearbeiten abgeschlossen haben, drücken Sie bitte die Taste "**MENU**" (Menü), um das Menü der Favoritenkanalliste zu speichern. Im nächsten Menü werden Sie dann gefragt, ob sie die vorgenommenen Änderungen speichern möchten; für das Beantworten dieser Frage verwenden Sie bitte die Taste "**4**/**>**".

Falls Sie die Favoritenkanalliste verlassen möchten, drücken Sie dazu bitte die Taste "**CANCEL/EXIT**" (Abbrechen/Verlassen).

Sobald Sie einen Kanal gesperrt haben, müssen Sie zuerst den im Steuerungsmenü der Kindersicherung eingestellten PIN-Kode eingeben, bevor der Kanal angezeigt wird.

Favoritenlisten Auswahl Auswahl Ändern Auswahl Löschen Wählen OK Auswahl Nall Return Run Zurück Favoritenlisten QVC Ch 15 hid-up.tv TCM UK Style Carton Nwk Sperren Wähler Favoritenlisten QVC Ch 15 bid-up.tv UK Style Carton Nwk Alfabetisch d Ja **↓** Wählen EXIT Zurück ox Auswahl Zugang verwehrt PIN-Code eingeben - - - -

Falls Sie einen Kanal überspringen, kann er nicht in dem Listenmenü angezeigt werden (drücken Sie die Taste, **OK**", um das Favoritenkanallistenmenü beim Ansehen von Fernsehsendungen, die terrestrisch empfangen werden, erscheinen zu lassen), es sei denn, dass Sie den Kanal wieder hinzufügen (im Kanallistenmenü wird der übersprungene Name nicht angezeigt).

#### Modifizieren

Sie können die Favoritenliste, die sie erstellt haben, auch modifizieren. Bei den Listen mit den Namen "TV" und "Radio" handelt es sich um die Standardformatvorlagenlisten, und alle Favoritenlisten, die Sie erstellen, werden auf dieser Grundlage erstellt.

Wählen Sie eine Favoritenliste aus und drücken Sie die Taste "**OK**", um die Liste so zu modifizieren, wie Sie es auch bei der Erstellung eines Favoritenlistenmenüs tun.

#### Entfernen

Wählen Sie den Listennamen aus, den Sie entfernen möchten; verwenden Sie dazu die Tasten, ▲/♥ " und drücken Sie dann die Taste, **OK**", um die ausgewählte Favoritenliste zu entfernen. Im Popup-Menü werden Sie gefragt, ob Sie den Vorgang des Entfernens bestätigen oder abbrechen möchten.

**Hinweis:** Die Listennamen der Kanäle in der Standardformatvorlage für die Favoriten (RADIO und TV) werden nicht in der Liste angezeigt; Sie können daher nur die von Ihnen erstellten Listennamen entfernen.

## Konfiguration

Sie können einen gewünschten Menüpunkt auswählen, indem Sie dazu die Tasten, ▲/▼" verwenden und dann die Taste, "OK" drücken, um so den ausgewählten Punkt einzugeben.

### INSTALLATION

Verwenden Sie diese Optionen, falls Sie einen Speicherplatz verschoben haben oder erneut nach neuen Kanälen suchen möchten; drücken Sie dann die Taste "**OK**", um das Installationsmenü anzuzeigen.

- Mit der Funktion "Auto" werden alle Kanäle automatisch gescannt (gesucht). Drücken Sie die Taste "OK" und wählen Sie den Installationstyp aus, indem Sie die Tasten " ◀/▶" verwenden; drücken Sie dann die Taste "OK", um den Installationsvorgang zu starten. Falls Sie "Hinzufügen" auswählen, werden die neuen Kanäle der Kanalliste hinzugefügt. Falls Sie "Neu" auswählen, werden die bereits vorhandenen Kanäle in der Kanalliste durch die neuen ersetzt. Falls Sie die automatische Suche abbrechen, bevor sie abgeschlossen ist, wird die vorherige Liste der Dienste verwendet, falls eine solche bereits gespeichert ist.

- Mit der Funktion "**Manual**" wird nach einzelnen Kanälen gesucht. Wählen Sie den Typ für das Suchen (Scannen) aus, d.h. "Aktualisieren" oder "Neu", und wählen Sie die Kanalnummer aus, nach der gesucht werden soll.

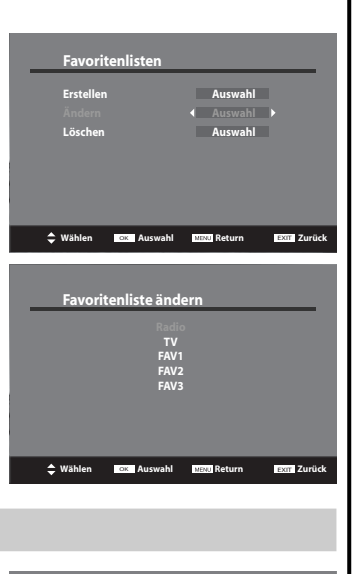

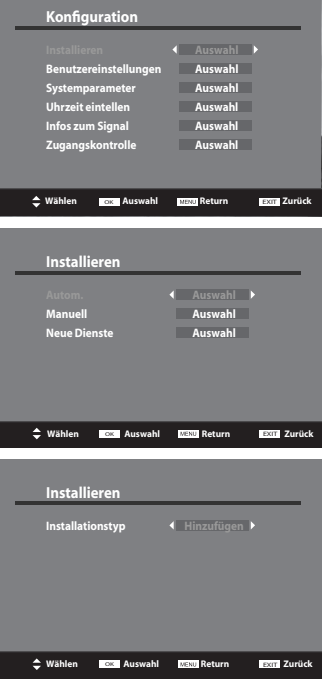

- Unter Neue Dienste (Neue Kanäle) werden die Kanäle angezeigt, die Sie vor kurzem zur Kanalliste hinzugefügt haben. Das Symbol für den "Typ" des Senders wird neben dem Kanalnamen angezeigt.
   Hinweis:
- Damit das DVB-System die bestmögliche Bildqualität wiedergeben kann, ist ein gutes Empfangssignal erforderlich. Falls Signalinterferenzen vorliegen, kann dies dazu führen, dass der Datenfluss für das DVB-System unterbrochen wird, was dazu führen kann, dass die Bilddarstellung so aussieht, als bestünde sie aus großen Blöcken; es kann auch vorkommen, dass das Bild wiederholt für kurze Momente stehen bleibt. Falls nach der Installation kein Kanal in der Liste vorhanden ist, führen Sie den Installationsprozess bitte erneut durch.

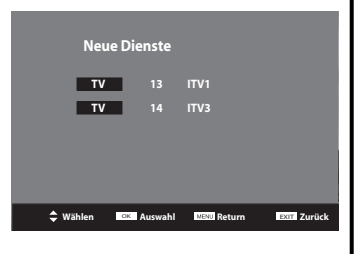

 IFalls die Bilddarstellung vollkommen verschwindet, könnte dies bedeuten, dass die Qualität des Empfangssignals sehr schlecht ist. Falls dies passiert, kann es erforderlich sein, Ihr Antennensystem zu verbessern, um so ein besseres Signal zu erhalten.

#### BENUTZEREINSTELLUNGEN

#### - Menüsprache

Für die DVB-Menüsprache können Sie eine der folgenden Sprachen auswählen: Englisch, Französisch, Deutsch, Italienisch, Spanisch, Dänisch, Niederländisch, Polnisch, Portugiesisch, Türkisch. Hinweise:

- Wenn Sie die DVB-Menüsprache ändern, wird gleichzeitig auch die Analog-Menüsprache geändert.
- Falls die von Ihnen in diesem Menü ausgewählte Sprache nicht der

| Benutzereinstellur                                                                            | igen                                                |             |
|-----------------------------------------------------------------------------------------------|-----------------------------------------------------|-------------|
| Menüsprache<br>Audio sprache<br>Audio sprache 2<br>Sprache Untertitel<br>Sprache Untertitel 2 | English<br>English<br>English<br>English<br>English |             |
| Anzeige Untertitel<br>Stromversorgung Antenne                                                 | Aus<br>Aus                                          |             |
| ↔ 🗘 Wählen 🔍 Auswahl                                                                          | MENU Return                                         | EXIT Zurück |

Sprache der Bildschirmeinblendungen im Modus "Analog" entspricht, wird die Sprache der Bildschirmeinblendungen im Modus "Analog" automatisch auf Englisch eingestellt. Beispiel: Wenn Sie "Türkisch" für das DVB-Menü auswählen, wird für das Analog-Menü die Sprache "Englisch" eingestellt (siehe hierzu auch "Tabelle der verfügbaren Sprachen" auf Seite 43).

#### - Audio sprache / Audio sprache 2

Über diese Funktion wird ausgewählt, in welcher Sprache die Tonwiedergabe erfolgen soll, wenn Sie zu einem Kanal umschalten, dessen Ton in mehreren Sprachen übertragen wird. Bewegen Sie die Schreibmarke (Cursor) auf den Menüpunkt **Audio sprache** und wählen Sie die gewünschte Sprache aus; verwenden Sie für die Auswahl bitte die Tasten "◀/▶". Auf die die gleiche Weise wie die Auswahl der Tonsprache können Sie auch die Einstellung für **Audio sprache 2** vornehmen.

#### - Sprache Untertitel / Sprache Untertitel 2

In diesem Menü können Sie die Untertitelsprache auswählen. Bewegen Sie die Schreibmarke (Cursor) auf den Menüpunkt **Sprache Untertitel** und wählen Sie die gewünschte Sprache aus. Auf die die gleiche Weise wie die Auswahl der Untertitelsprache können Sie auch die Einstellung für **Sprache Untertitel 2** vornehmen.

#### - Anzeige der Untertitel

#### Sie können zwischen Untertitel Ein und Untertitel Aus umschalten.

Diese Funktion können Sie auch über die Taste "**SUBTITLE**" (Untertitel) auf der Fernbedienung steuern.

#### - Antennen-Spannungsversorgung (Optional)

Falls der Modus **Ein** ausgewählt ist, können Sie eine externe Antenne(mit eingebauten Verstärker) verwenden, die nicht über einen eigenen Adapter für die 5V-Spannungsversorgung verfügt, aber benötigt.

Wenn Sie keine solche externe Antenne verwenden, vergewissern Sie sich bitte, dass sich diese Funktion im Modus Aus befindet, um so Probleme wie beispielsweise einen Kurzschluss zu vermeiden.

#### Systemparameter

Verwenden Sie die Tasten "▲/▼", um den Menüpunkt "Systemparameter" auszuwählen, und drücken Sie dann die Taste "**OK**", um den jeweiligen Punkt einzugeben.

#### - Systeminformationen

Sie können die Systeminformation zwar einsehen, aber keine Änderungen an Punkten dieses Menüs vornehmen. Drücken Sie die Taste "**OK**" oder die Taste "**MENU**" (Menü), um zum Menü "Systemparameter" zurückzukehren.

#### - Werkseinstellungen

Bitte wählen Sie diese Option aus, wenn Sie alle Daten auf ihren ursprünglichen Zustand zurücksetzen möchten. Wenn Sie sich in diesem Menü befinden, werden Sie durch eine Warnmitteilung aufgefordert zu entscheiden, ob Sie weiter fortfahren möchten oder nicht. Bitte beachten Sie, dass falls Sie ab diesem Punkt fortfahren, alle von Ihnen selbst vorgenommenen Einstellungen sowie andere Benutzerdaten gelöscht werden.

#### - Softwareaktualisierung

Wählen sie den Punkt Softwareaktualisierung aus und drücken Sie die Taste "**OK**", um in das Menü Softwareaktualisierung zu gelangen. Drücken Sie dann bitte die Taste "**OK**", um die Software zu aktualisieren. Falls neue Software vorhanden ist, führt das Gerät die entsprechende Aktualisierung selbst durch. Verwenden Sie bitte die Tasten "**▲**/**▼**", um den Menüpunkt "Systemparameter" im Konfigurationsmenü zu markieren; drücken Sie dann die Taste "**OK**", um das Systemparametermenü anzuzeigen.

#### **ZEITEINSTELLUNGEN (Optional)**

In diesem Menü können Sie Einstellungen für die Zeit auf zwei unterschiedliche Weisen vornehmen – automatisch **Auto** und **Manuell**. Wenn Sie **Auto** (Automatisch) auswählen, wird die Zeit automatisch auf der Grundlage des übermittelten Sendesignals eingestellt. Bei dieser Einstellungsoption kann die eingestellte Zeit von der tatsächlichen abweichen. Wenn Sie **Manuell** auswählen, können Sie die Zeit selbst einstellen.

#### SIGNALINFORMATION

Wählen Sie den Menüpunkt **Infos zum Signal** aus und drücken Sie dann die Taste "**OK**". Verwenden Sie die Taste "**∢**/**>**" auf der Fernbedienung, um die für "Dienst" vorhandenen Optionen zu durchlaufen. Die Signalstärke und die Signalqualität des Kanals, über den die Aktualisierungssoftware zur Verfügung steht, kann mit Hilfe der beiden Balkengrafiken eingesehen werden. Die Balkengrafiken für die Signalstärke und die Signalqualität vermitteln einen guten Eindruck darüber, ob es möglich ist, den ausgewählten Kanal zu finden. Falls die in der Balkengrafik angezeigte empfangene Signalqualität ebenfalls gut ist, dann handelt es sich um eine Digitalfrequenz, und es ist wahrscheinlich, dass digitale Kanäle gefunden werden können.

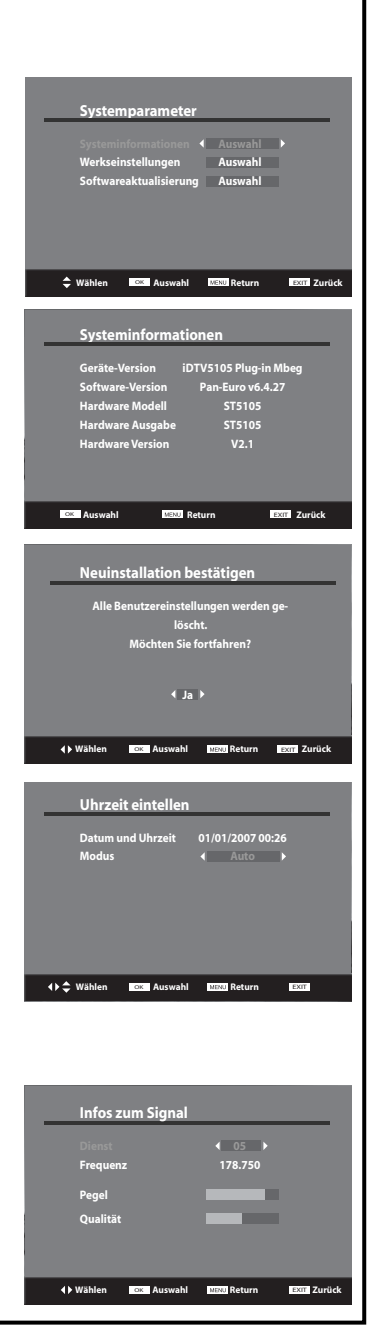

### ZUGANGSKONTROLLE

- Über diese Funktionalität können Sie die Ausstattung ihres Fernsehgerät mit zusätzlichen Eigenschaften weiter ausbauen bzw.aktualisieren, einschließlich des Zugangs zu zusätzlichen Kanälen und Sendern (falls verfügbar) durch die Verwendung eines "Conditional-Access-Moduls" (Modul für bedingten Zugriff) (z.B. TopUp TV).
- Falls sich keine Cl-Karte im Schacht befindet, wird auf dem Bildschirm die Information "No Cl or CA device present" (Kein Cl oder CA-Gerät vorhanden) angezeigt.

- Über das Menü "Gemeinsame Schnittstelle" können Sie mit Ihrem Fernsehgerät Zugang zu einem Pay-Per-View-Dienst (PPV) erhalten. Diese Eigenschaft ist betriebsbereit, sobald Sie über ein Cl-Modul und eine Viewing-Card verfügen. Wenn Sie den Pay-Per-View-Dienst in Ihrer Region kennenlernen möchten, setzen Sie sich für weitere Einzelheiten bitte mit Ihrem nächstgelegenen Anbieter eines Pay-Per-View-Dienstes in Verbindung.

- Das rechts dargestellte Untermenü hängt von dem Modul ab und kann sich von Ihrem unterscheiden.

Hinweis: Eine gemeinsame Schnittstelle steht für den Anschluss eines CAM-Moduls (Modul für bedingten Zugriff) und einer "Smartcard" zur Verfügung. Bitte setzen Sie sich mit Ihrem nächstgelegenen Serviceanbieter in Verbindung, um weitere Informationen über diese Module zu erhalten.

## Kindersicherung

Sie können verhindern, dass unbefugte Benutzer, wie beispielsweise Kinder, bestimmte oder für sie nicht geeignete Fernsehsender ansehen, indem Sie dazu einen PIN-Kode einsetzen, der von Ihnen (dem Benutzer / der Benutzerin) selbst festgelegt wird (PIN = Personal Identification Number (Persönliche Identifikationsnummer)).

### Kindersicherung

Sie können zwischen **Aktiviert** und **Desaktiviert** auswählen; verwenden Sie dazu bitte die Tasten "◀/▶". Wenn Sie Aktiviert auswählen, können Sie die folgenden Punkte ändern bzw. einstellen.

### Kanalsperrung

Wenn Sie diese Option auf **Ja** umschalten, können die Kanäle, die Sie im Menü "Kanalliste bearbeiten" gesperrt haben, nicht angesehen werden, ohne dass zuvor der PIN-Kode eingegeben worden ist.

### Altersfreigabe

Es gibt insgesamt 18 Stufen für die Altersfreigabe von Filmen und Sendungen. Wenn Sie diese Option auf eine bestimmte Zahl, zum Beispiel "12", schalten, bedeutet dies, dass falls das über einen Kanal übertragene Sendematerial nicht für Personen oder Familienmitglieder unter 12 Jahren geeignet ist, die Eingabe des PIN-Kodes erforderlich ist, bevor dieses Sendematerial angesehen werden kann. (Die Altersfreigabeinformation sollte zusammen mit den betreffenden Sendungen übertragen werden.)

### Änderung des PIN-Kodes

Drücken Sie die "**ROTE**" Farbtaste und geben Sie dann den bisher verwendeten Kode über die Zifferntasten 0 … 9 auf der Fernbedienung ein. Geben Sie dann den neuen Kode zwei Mal hintereinander ein, um ihn so zu bestätigen. Drücken Sie abschließend die Taste "**OK**", um das Menü für die Kindersicherung zu verlassen und die vorgenommenen Änderungen zu speichern. Falls Sie keinen neuen PIN-Kode eingeben oder ihn ändern möchten, drücken Sie bitte "**CANCEL/EXIT**", um das Menü für die Kindersicherung zu verlassen.

### Hinweis:

• Die Werkseinstellung für den PIN-Kode der Kindersicherung lautet "0000".

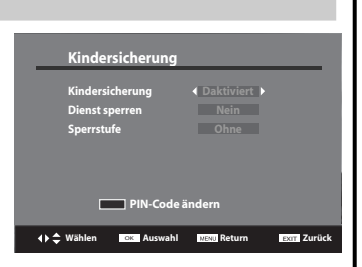

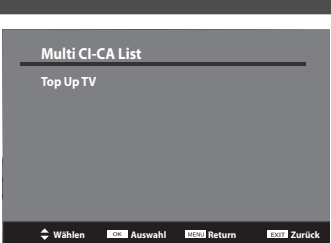

• Falls Sie Ihr persönliches Passwort vergessen haben, können Sie die Einstellung auf die Werkeinstellung für das Passwort, "0000", zurücksetzen, indem Sie dazu die folgende Tastenfolge eingeben: **ROT – ROT – GRÜN – GRÜN – GELB – GELB – BLAU – BLAU**.

## EPG (Electronic Programme Guide- elektronischer Programmführer)

Sie können die Sendepläne einsehen und überprüfen, indem Sie dazu die Taste "**GUIDE**" (Führer) auf der Fernbedienung drücken. Wenn Sie sich im Menü "EPG" befinden, ist die aktuell laufende Sendung in der Liste markiert. Durch Drücken der Tasten " $\blacktriangle$ / $\blacktriangledown$ " können Sie durch die vorhandenen Kanäle navigieren und so die Kanäle ändern und andere Sendungen auf dem ausgewählten Kanal ansehen. Drükken Sie die Navigationstasten " $\bigstar$ / $\blacktriangledown$ ", um die Sendeinhalte zu durchlaufen und anzeigen zu lassen.

Der "Electronic Programme Guide" steht für 7 Tage zur Verfügung; Sie können die Kanallisten für andere Tage einsehen, indem Sie dazu die Navigationspfeiltasten "Rechts" und "Links" " **«/ >**" verwenden.

Die Kurzbeschreibung des markierten Kanals wird unterhalb des Bildfensters angezeigt. Um eine Langfassung der Beschreibung anzusehen, drücken Sie bitte die Taste "**INFO**" ( ) ); zum Schließen dieses Fensters drücken Sie bitte diese Taste ein zweites Mal.

| 05:00 Breakfast<br>09:15 Real Rescues<br>10:00 Homes Live<br>11:00 Car Booty<br>11:30 Car Booty<br>11:31 Sargain Hunt                                                                                                    | Mittwo | och 09/10            |                                    |
|----------------------------------------------------------------------------------------------------|--------|----------------------|------------------------------------|
| 09:15 Real Rescues 11:00 To Buy or Not to Buy 11:30 Car Booty 11:315 Bargain Hunt from the BRC Speek fast zame, Speek fast zame, Speek fast za | 06:00  | Breakfast            | 1 100                              |
| 10:00         Homes Live           11:00         To Buy or Not to Buy           11:30         Car Booty           12:15         Bargain Hunt           from the BCS (PackAstream In                                                                                                    | 09:15  | Real Rescues         |                                    |
| 11:00         To Buy or Not to Buy           11:30         Car Booty           12:15         Bargain Hunt                                                                                                    | 10:00  | Homes Live           |                                    |
| 11:30 Car Booty Start your day with an the latest<br>12:15 Bargain Hunt from the BBC's Breakfast team. In                                                                                                    | 11:00  | To Buy or Not to Buy | Starture devuith all the latest    |
| 12:15 Bargain Hunt from the BBC's Breakfast team. In                                                                                                    | 11:30  | Car Booty            | news sport business and weather    |
|                                                                                                    | 12:15  | Bargain Hunt         | from the BBC's Breakfast team. In- |
| 13:00 BBC News cludes regional news at 25 and 55                                                                                                    | 13:00  | BBC News             | cludes regional news at 25 and 55  |
| 13:30 BBC London News minutes past each hour.                                                                                                    | 43.30  | BBC London News      | minutes past each hour.            |

# AV-Auswahl Einstellung der Bildschirmmodi

## Anpassung der Bildschirmgröße im TV- und AV-Modus

 Wenn Sie die Taste "AV" auf der Fernbedienung drücken, ändert sich der Bildschirm entsprechend der nachfolgend dargestellten Abfolge:

 $TV \rightarrow AV1 \rightarrow AV2 \rightarrow Component \rightarrow HDMI \rightarrow PC \rightarrow TV$ 

- Wenn Sie den Modus "HDMI" oder den Modus "PC" auswählen, überprüfen Sie bitte die folgenden Punkte:
- 1. Um eine optimale Bildqualität zu erhalten, verwenden Sie bitte die folgenden Ausgabewerte für Ihren PC oder Ihre Settop-Box. Die Verwendung anderer Formate oder Bildwiederholfrequenzen kann unter Umständen zu einer verschlechterten Bildqualität führen:

\* DLT-19W4/22W4/19L1/L2,22L1/L2: 1440 x 900 mit einer Bildwiederholfrequenz von 60 Hz

\* DLT-20J1/20J3/20J9: 640 x 480 mit einer Bildwiederholfrequenz von 60 Hz

2. Falls auf dem Bildschirm die Mitteleilung "No Signal" (Kein Signal) erscheint, passen Sie bitte die Ausgabe des PC auf eines der Formate an, die in der Tabelle für die Auflösung am PC-Eingang auf Seite 21 dieser Anleitung angegeben sind.

### Hinweis:

- Das Menü verschwindet, wenn innerhalb von 60 Sekunden im Menü keine Taste betätigt wird.
- Für weitere Informationen zum Anschließen von Camcorder- und Videogeräten siehe bitte Seite 19.

## Einstellen unterschiedlicher Bildschirmmodi

- Durch Drücken der Taste, **NORMAL**" auf der Fernbedienung können Benutzer unterschiedliche Bildschirmmodi auswählen, die jeweils auf die Erzielung einer guten Bildqualität abgestimmt sind, ohne dass dafür die Funktionen "Helligkeit", "Kontrast" oder "Farbe" einzeln angepasst werden müssen.

- Durch jedes erneute Drücken der Taste "NORMAL" (Bild) durchläuft die Darstellung auf dem Bildschirm die folgende Abfolge:
   Normal → Film → Dynamisch → Optimal → Normal
- Der Status der Anpassung der Bildschirmdarstellung ändert sich bei den nachfolgend dargestellten Bildschirmdarstellungen durch jedes erneute Drücken der Taste "**NORMAL**" (Bild).

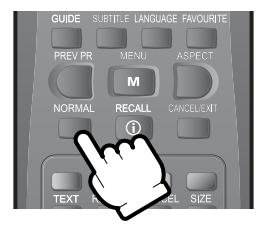

# Einstellen der Bilddarstellung auf dem Bildschirm

## Einstellen der Bilddarstellung entsprechend der eigenen Vorlieben

- Durch die individuelle Einstellung von Helligkeit, Kontrast, Farbe, Schärfe etc. kann der Benutzer die Bilddarstellung an die eigenen Vorlieben anpassen.
- 1. Wählen Sie "Bild" aus; verwenden Sie dazu die Taste "MENU".
  - Der Menü-Bildschirm erscheint wie neben dargestellt.

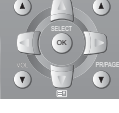

Bild

Bildschirm

🕼 Ton

| 2. Auswahl und Anpassen | der einzelnen Parameter. |
|-------------------------|--------------------------|
|-------------------------|--------------------------|

- Gehen Sie in das Menü Bild.
- Durch jedes Drücken der Taste, ▲/♥<sup>#</sup> können Sie nacheinander Helligkeit, Kontrast, Farbe, Schärfe und Farbtemperatur einstellen.
- Eine wie rechts dargestellte Bildschirmdarstellung erscheint, wenn Sie nach Auswahl des gewünschten Parameters durch die Tasten "◀/▶" die Tasten "▲ /▼" drücken.
- Sie können alle Parameter durch Drücken der Taste "◄/▶" einstellen.

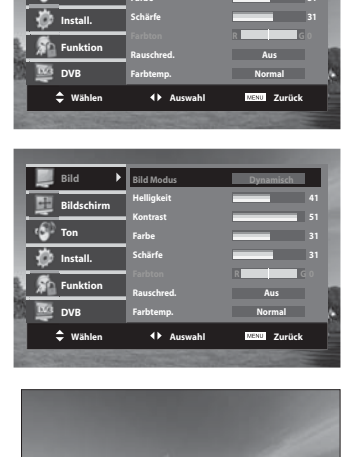

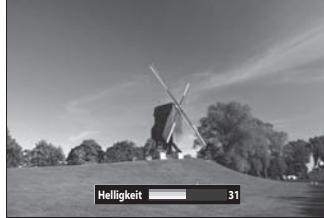

Hinweis:

- **Bild Modus**: Wechseln des Bild Modus, Normal → Film → Dynamisch → Optimal
- Helligkeit: verändert die gesamte Bildschirmdarstellung in Richtung "heller" oder "dunkler".
- Kontrast: Einstellung des Unterschieds zwischen Helligkeit und Dunkelheit zwischen Objekten und Hintergrund auf dem Bildschirm.
- Farbe: "Dünne" oder "dicke" Anpassung der Farbe.
- Bildschärfe: Anpassung der Umrisse auf dem Bildschirm in Richtung, weich" oder "scharf".
- Rauschred. : Rauschreduzierung
- Farbtemperatur: Änderung des Tons der Farbe.
   NORMAL: Normales Weiß, WARM: rötliches Weiß, KALT: bläuliches Weiß
   Farbton wird aktiviert, wenn ein NTSC-Signal empfangen wird.
- Die für die einzelnen Parameter eingestellten Werte werden automatisch im Modus "Lieblingseinstellungen ("Optimal") gespeichert.

# Einstellen der Bilddarstellung auf dem Bildschirm

## Einstellen des Bildschirmformats im TV- und AV-Modus

Es wird das Standard-Zoom-Format ausgewählt. Falls dies nicht gewünscht ist, kann der Benutzer den von ihm bevorzugten Modus herbeiführen; dazu ist ein wiederholtes Drücken der Taste "**ASPECT**" (Bildformat) auf der Fernbedienung erforderlich.

Die folgenden Bildformate stehen zur Verfügung.

|                     | DLT-19W4/L1/L2      | DLT-22W4/L1/L2      | DLT-20J1,20J3,20J9 |
|---------------------|---------------------|---------------------|--------------------|
| RF, AV1, AV2-Modus  | 4:3, Vollbild, Zoom | 4:3, Vollbild, Zoom | Wide, Vollbild     |
| COMPONENT, HDMI, PC | 4:3, Vollbild       | 4:3, Vollbild       | Vollbild           |
| DVB-T-Modus         | 4:3, Vollbild, Zoom | 4:3, Vollbild, Zoom | Wide, Vollbild     |

## Einstellen des Bildschirmformats im PC-Modus

# Automatische Anpassung (Autom. Einstellung). Gehen Sie im Menü Bildschirm auf Punkt Autom. Einstellung (automatische Anpassung).

• Drücken sie die Tasten, ◀/▶", um das Gerät automatisch die optimale Auflösung finden zu lassen.

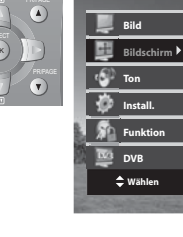

Bild

📑 Bildschirm 🕨

🐶 Ton

install.
Funktic
Provide the second second seco

### 2. Einstellen der H-Position (horizontale Ausrichtung).

Gehen Sie im Menü Bildschirm auf Punkt H-Position.
 Drücken sie die Tasten, *4/b*<sup>#</sup>, um die horizontale Position (Ausrichtung) des auf dem Bildschirm dargestellten Bildes einzustellen.

### 3. Einstellen der V-Position (vertikale Ausrichtung).

- Gehen Sie im Menü **Bildschirm** auf Punkt **V-Position**.
- Drücken sie die Tasten, 
   Marken sie die Tasten, 
   m die vertikale Position (Ausrichtung) des auf dem Bildschirm dargestellten Bildes einzustellen.

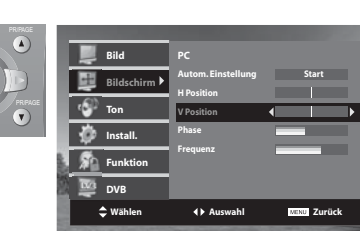

**4** ► Au

♦ Auswah

MENU Zurück

Zurück

# Einstellen der Bilddarstellung auf dem Bildschirm

#### 4. Einstellung der Phase.

- Gehen Sie im Menü Bildschirm auf Punkt Phase.
- Drücken sie die Tastene " **«/**)<sup>•</sup>", um die Phase für ein klares und scharfes Bild einzustellen.

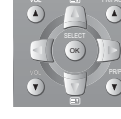

|     |          |              |                    | 100 March 100 March 100 March 100 March 100 March 100 March 100 March 100 March 100 March 100 March 100 March 1 |   |
|-----|----------|--------------|--------------------|----------------------------------------------------------------------------------------------------|---|
|     |          | Bild         |                    |                                                                                                    |   |
| Ľ   |          | Bildschirm 🕨 | Autom. Einstellung | Start                                                                                                    |   |
| 16  | -60      | Ton          | H Position         |                                                                                                    |   |
| 16  | *        | Install      | Phase              |                                                                                                    |   |
| 15  | ×        |              | Frequenz           |                                                                                                    |   |
|     | <b>A</b> | Funktion     |                    |                                                                                                    | 8 |
| 22  |          | DVB          |                    |                                                                                                    | ٠ |
| 8   |          | Wählen       | ♦ Auswahl          | WENU Zurück                                                                                                    |   |
| 100 |          |              |                    |                                                                                                    |   |

### 5. Anpassung der Frequenz.

- Gehen Sie zu Frequenz im Menü Bildschirm.
- Drücken Sie die Tasten " ◀/ ► ", um die Frequenz entsprechend der Größe des Bildschirms einzustellen.

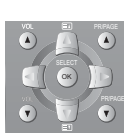

|  | E.  | -        | 014          | PC                 |                     |
|--|-----|----------|--------------|--------------------|---------------------|
|  | B   |          | BII0         | Autom. Einstellung | Start               |
|  | P   | -        | Bildschirm P | H Position         |                     |
|  | 4   | <u>.</u> | Ton          | V Position         |                     |
|  | 1   | <u>p</u> | Install.     | Phase              |                     |
|  | 1   | Funktion | riequent     |                    |                     |
|  | 21  | 10       | DVB          |                    | 8                   |
|  | 8   | ÷        | Wählen       | Auswahl            | MENU Zurück         |
|  | 100 | 1        | 1.5 41.00    |                    | Section Contraction |

### Hinweis:

- Während der automatischen Anpassung (Autom. Einstellung) dürfen Sie einen auf dem Monitor angezeigten Bildschirm nicht ändern.
- Bei der Darstellung von bewegten Bildern kann es sein, dass die "Autom. Einstellung"- Funktion (automatische Anpassung) nicht korrekt arbeitet. Deshalb müssen Sie die "Autom. Einstellung"- Funktion (automatische Anpassung) während der Darstellung eines Standbildes durchführen.
- Die "Autom. Einstellung"- Funktion (automatische Anpassung) arbeitet nicht bei allen Grafikkarten und Bildern korrekt.
- Wenn die "Autom. Einstellung"- Funktion (automatische Anpassung) nicht korrekt arbeitet, können Sie die Anpassung durch Einstellung der horizontalen und Vertikalen Position (Ausrichtung) und der Phase vornehmen.

# Einstellung des Klangs

Bildschir

Install.

🚮 Funktion

DVB

≜ wähler

DVE

🗢 Wähler

📣 Ton

## Einstellung des Klangs nach eigenen Vorlieben

- Der Benutzer kann unterschiedliche Klangeinstellungen genießen: AVC, Effekt, Balance und Equalizer.

#### 1. Auswahl "AVC-Modus".

- Wählen Sie "AVC" (Auto Volume Correction, Automatische Lautstärkenkorrektur) ON/Off (Ein/Aus) aus, indem Sie dazu die Taste "◀/▶" drücken.
- Jede Tonquelle verfügt über ihre eigenen Signalbedingungen, und es ist nicht so einfach, jedes Mal die gewünschte Lautstärke einzustellen. Wenn Sie jedoch AVC EIN auswählen, wird die Tonausgabe automatisch leiser, wenn das Modulationssignal hoch ist.

#### 2. Auswahl "Klangeffekt-Modus".

 Der Effekt ändert sich entsprechend der nachfolgend dargestellten Abfolge: Aus → Raumklang → 3D Panorama → Aus

#### Hinweis:

• 3D-Panorama: Diese Funktion erzeugt einen virtuellen Raumklang (Surround-Klang) vom linken zum rechten Lautsprecher, indem sie dazu die vorhandene Raumklang-Systemfunktion aktiviert.

#### 3. Auswahl Modus "Balance".

- Gehen Sie im Menü Ton zum Punkt Balance.
- Wählen Sie Balance aus; verwenden Sie dazu die Taste "◀/▶" Die Klangbalance zwischen linkem und rech-tem Lautsprecher wird angepasst.

#### 4. Anpassen des Audio-Equalizers.

- Gehen Sie im Menü **Ton** zu den **Equalizer**-Einstellungen.
- Wählen Sie die entsprechende Frequenz aus und verwenden Sie sie; drücken Sie dazu die Taste "▲/▼".
- Sie können die Stärke der jeweiligen Frequenz durch Verwendung der Taste "◀/▶" anpassen.

#### Hinweis:

- Jede von Ihnen vorgenommen Anpassung des Audio-Equalizers wird im Modus Optimal (Lieblingseinstellungen) gespeichert.
- Equalizer: Es handelt sich hierbei um eine Methode für die qualitative Anpassung des Klangumfangs bei Audiogeräten:

100Hz, 300Hz: unterer Tonbereich / 1KHz, 3KHz: mittlerer Tonbereich / 10KHz: hoher Tonbereich.

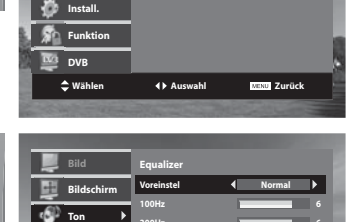

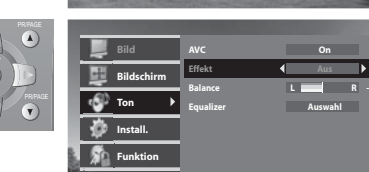

**↓** Aus

**↓** Aus

R -12

2 Zurück

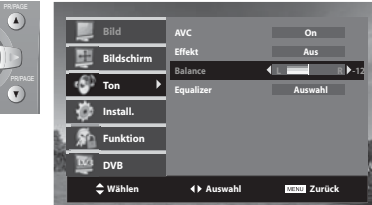

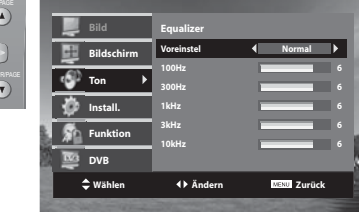

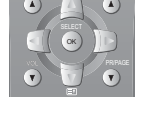

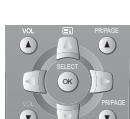

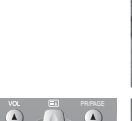

# Einstellung des Klangs

## Multi-Sound (Mehrfach-Ton) und Stereo

#### 1. Auswahl Mono-Klang

- Falls bei einer Stereo-Fernsehübertragung die Stereo-Empfangsqualität schlecht sein sollte, können Sie auf MONO umschalten; drücken Sie dazu die Taste, D/D/I/II". Die Farbe der, MONO"-Zeichens ändert sich dann zu rot. Bei Mono-Empfang wird die Klangtiefe verbessert.
- Um zu STEREO zurückzukehren drücken Sie bitte erneut die Taste " $\mathbb{D}/\mathbb{O}/I/II$ ".

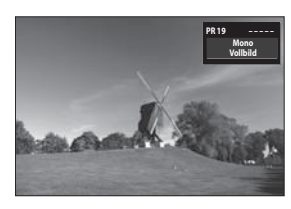

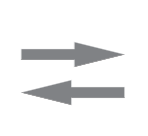

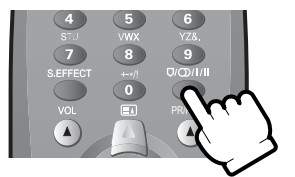

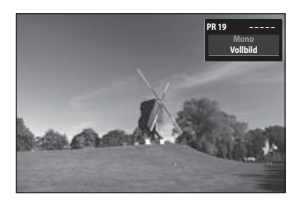

#### Hinweis :

• " []/ ()/ || " ist nur im RF-Modus verfügbar.

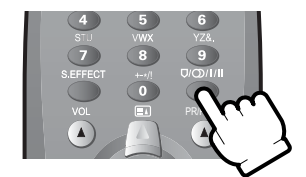

#### 2. Anpassung bei Zwei-Kanal-Ton-Übertragungen

• Bei einer Fernsehübertragung im Zwei-Kanal-Ton-Modus können Sie zwischen "Dual 1" und "Dual 2" hin und her schalten; verwenden sie dazu jeweils bitte die Taste "Ū/◯/1/11".

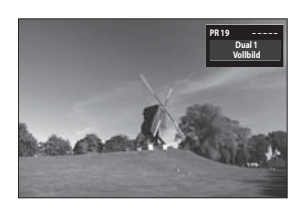

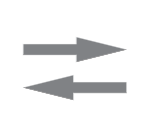

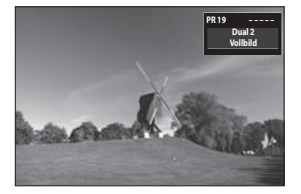

# Analog-Menü Auswahl der Sprache

Sprache

♦ Änderr

Aus

MENU Zurück

## Auswahl der Sprache im Analog-Menü

1. Drücken Sie die Taste "MENU" (Menü) und wählen Sie "Funktion" aus.

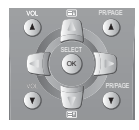

- 2. Wählen Sie "Sprache" aus; drücken Sie dazu die Taste " ◀/▶".
- 3.Wählen Sie die von Ihnen gewünschte Sprache aus; drücken Sie dazu die Taste "◀/▶". Die von Ihnen ausgewählte Sprache wird dann automatisch eingestellt.

Die für die Auswahl zur Verfügung stehenden Sprachen werden in der folgenden Abfolge durchlaufen: English  $\rightarrow$  German  $\rightarrow$  French  $\rightarrow$  Spanish  $\rightarrow$  Italian  $\rightarrow$ Danish  $\rightarrow$  Finnish  $\rightarrow$  Swedish  $\rightarrow$  Greek  $\rightarrow$  Norwegian  $\rightarrow$ Netherland  $\rightarrow$  Portugal  $\rightarrow$  Cheskey  $\rightarrow$  Polish  $\rightarrow$  Romania  $\rightarrow$  Russian  $\rightarrow$  Magyar  $\rightarrow$  Bulgarian  $\rightarrow$  Turkish

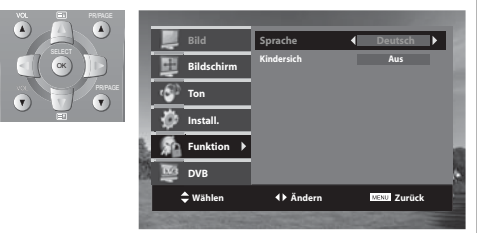

### Hinweis:

- Wenn Sie Ihr Fernsehgerät zum ersten Mal einschalten, wird automatisch "Language Selection" (Auswahl der Sprache) angezeigt.
- Wenn Sie die Sprache für das Analog-Menü ändern, wird gleichzeitig auch die Sprache für das DVB-Menü geändert.
- Falls die von Ihnen in diesem Menü ausgewählte Sprache nicht der Sprache des DVB-Menüs entspricht, wird die DVB-Menüsprache automatisch durch Englisch ersetzt. Beispiel: Falls Sie für das Analog-Menü Finnisch auswählen, wird für das DVB-Menü die Sprache "Englisch" eingestellt.

#### Tabelle der verfügbaren Sprachen

| Verfügbar sowohl bei "Analog" als auch "Digital" | Englisch, Deutsch, Französisch, Italienisch, Dänisch, Portugiesisch, Niederländisch,<br>Polnisch, Spanisch, Türkisch |  |
|--------------------------------------------------|----------------------------------------------------------------------------------------------------|--|
| Verfügbar nur bei"Analog"                        | Finnisch, Schwedisch, Norwegisch, Tschechisch, Griechisch, Rumänisch, Russisch, Un-<br>garisch, Bulgarisch           |  |

# **Weitere Funktionen**

## Kindersicherung

- Gehen Sie im Menü Funktion auf die Position Kindersich.
- Wählen Sie für Kindersich "Ein" aus; verwenden Sie dazu bitte die Taste "▶".

#### Hinweis:

• Falls die Bereitschaftsleuchte rot und grün blinkt, befindet sich das Fernsehgerät im Modus mit aktivierter Kindersicherung. Es ist daher zunächst erforderlich, die Taste "POWER" (Gerät EIN/AUS) auf der Fernbedienung, die Zifferntasten 0...9 oder die Tasten PR UP/DOWN (PR AUF/AB) zu verwenden. Die am Gerät befindliche Tasten PR UP/DOWN (PR AUF/AB) sind außer Funktion. Sobald sich das Fernsehgerät eingeschaltet hat, ändert die Bereitschaftsleuchte ihre Farbe zu Grün, und das Bild erscheint auf dem Bildschirm.

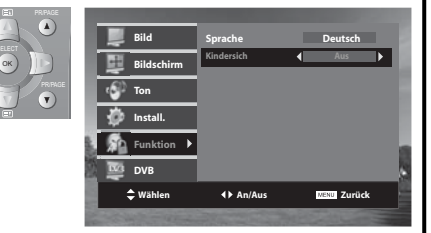

## Licht Effekt (nur bei Modellen 19/22L1/L2)

- Im Menü Funktionen "Licht Effekt" auswählen.
- Mit der Taste ">" können Sie die Funktion "Licht Effekt" auf "An" oder "Aus" einstellen.

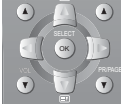

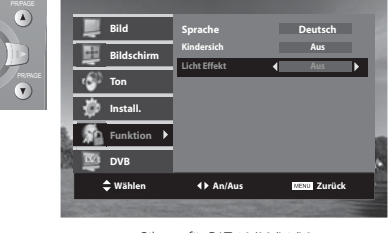

Gilt nur für DLT-19/22/L1/L2

## Automatische Geräteabschaltung ("Sleep"-Funktion)

• Durch wiederholtes Drücken der Taste "SLEEP" (automatisches Abschalten des Gerätes nach einer bestimmten festgelegten Zeit), können Sie eine der nachfolgenden Einstellungen für den "Sleep Timer" (Abschalten des Gerätes nach Ablauf einer bestimmten Zeit) auswählen:

SchlafTimer: Aus:  $\rightarrow$  15  $\rightarrow$  30  $\rightarrow$  45  $\rightarrow$  60  $\rightarrow$  75  $\rightarrow$  90  $\rightarrow$  105  $\rightarrow$  120  $\rightarrow$  Aus

• Das Gerät schaltet sich nach der ausgewählten Zeit aus.

#### Hinweis:

• Falls über einen Zeitraum von ungefähr 10 Minuten kein aktives Signal empfangen wird, schaltet das Gerät automatisch in den Bereitschaftsmodus (Standby).

# Sudoku-Spiel (optional)

## Sudoku-Spiel

- Mit diesem Fernsehgerät können Sie auch ein Sudoku-Spiel auf dem Bildschirm spielen; dabei stehen 3 Schwierigkeitsgrade zu Verfügung, und Sie können ein angefangenes Sudoku-Rätsel speichern und zu einem späteren Zeitpunkt weitermachen.

### In den Spiele-Modus gelangen und ihn verlassen

Drücken Sie die Taste, **GAME**" (Spiel) auf der Tastatur Ihrer Fernbedienung, und das Fernsehgerät schaltet in den Spiele-Modus um. Wenn Sie diese Taste im Spiele-Modus erneut drücken, können Sie auf diese Weise den Spiele-Modus verlassen, ohne Ihr Sudoku-Rätsel zu speichern.

#### Starten des Spiels

Sie können entweder Ihr letztes Spiel wieder aufnehmen oder ein neues Spiel beginnen.

Um ein neues Spiel zu starten, bewegen Sie bitte die Schreibmarke (Cursor) auf den gewünschten Schwierigkeitsgrad:

"Easy" (Einfach),"Normal" oder "Hard" (Schwierig); drücken Sie dann die Taste "OK".

Um ein altes Spiel wieder aufzurufen, bewegen Sie bitte die Schreibmarke (Cursor) nach unten auf das Menü, **Load**" (Laden) und drücken Sie dann die Taste, **OK**".

45

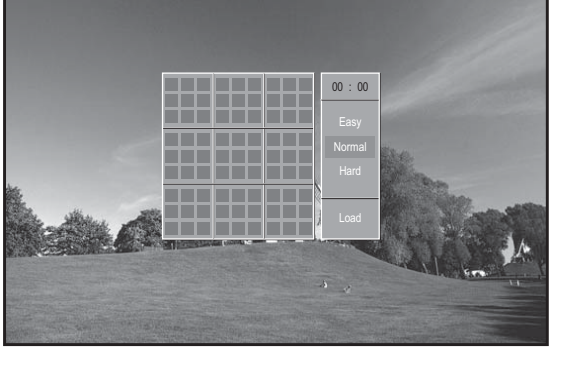

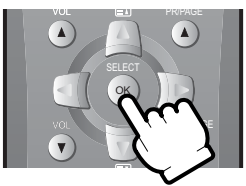

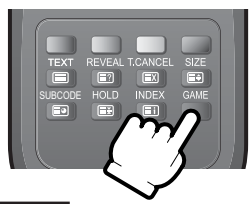

# Sudoku-Spiel (optional)

#### Spielen

Verwenden Sie bitte die Richtungstasten auf der Fernbedienung, um die Schreibmarke (Cursor) auf die gewünschte Position zu bringen. Drücken Sie eine der Zifferntasten, um so eine gewünschte Zahl einzugeben. Es dabei immer möglich, eine zuvor bereits eingegebene Zahl zu überschreiben.

#### Ausprobieren:

- Zum Löschen einer Zelle (eines Kästchens) drücken Sie bitte "0".
- Sie möchten vielleicht einige Zahlen in einer anderen Farbe (Versuchs-Nummern) einfüllen, weil Sie weitere Zellen (Kästchen) ausfüllen müssen, um zu bestätigen, dass Ihre ausgewählte Option richtig ist. Das können Sie machen, indem Sie zwei Mal dieselbe Ziffer eintippen. Sobald Sie bestätigt haben, dass die

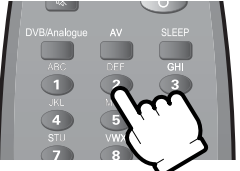

Zahl richtig ist, können Sie erneut dieselbe Zifferntaste drücken, um die Farbe zu ändern.

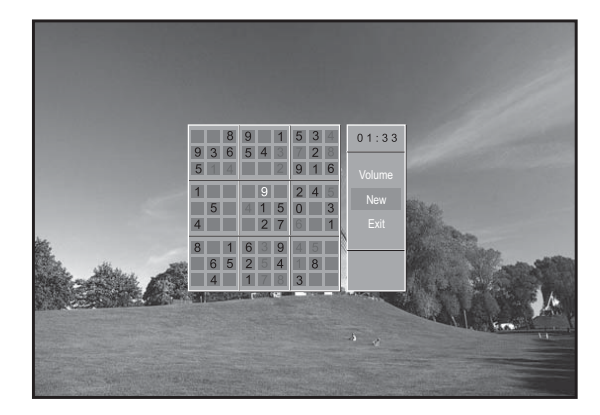

#### **Neues Spiel**

Sie können zu jedem Zeitpunkt Ihr Fernsehgerät dazu veranlassen, ein neues Sudoko-Rätsel zu erstellen. Bewegen Sie dazu die Schreibmarke (Cursor) auf die rechte Seite zum Menü "**New**" (Neu) und drücken Sie dann die Taste "**OK**". Als nächstes werden Sie dann gebeten, einen Schwierigkeitsgrad für das neu zu erstellenden Sudoku-Rätsel auszuwählen.

#### Anpassen der Lautstärke der Tonausgabe

Zur Anpassung der Lautstärke im Spiele-Modus müssen Sie die Schreibmarke (Cursor) auf die rechte Seite des Bildschirms auf das Menü "**Volume**" (Lautstärke) bewegen. Durch Drücken der Tasten "◀/▶" können Sie die Lautstärke verringern/erhöhen. Drücken Sie die Taste "▲/▼", um diesen Modus der Anpassung der Lautstärke der Tonausgabe zu verlassen.

#### Verlassen (Beenden) und Speichern

Wenn Sie das Spiel beenden (verlassen) und das angefangene Rätsel speichern möchten, um es zu einem späteren Zeitpunkt weiter zu spielen, bewegen Sie bitte die Schreibmarke (Cursor) auf die rechte Seite des Bildschirms auf das Menü, **Exit**" (Verlassen/Beenden) und drücken Sie dann die Taste, **OK**". Dadurch wird das Spiel geschlossen, und das Fernsehgerät kehrt zum normalen TV-Modus zurück.

### Ein- und Ausschalten des Videotextes

Drücken Sie die Taste "**TEXT**" ( ). Es erscheint die Indexseite oder die zuletzt aufgerufene Seite. Durch erneutes Drücken der "**TEXT**"-Taste kehren Sie in den TV-Modus zurück.

Hinweis: Videotext funktioniert nur im TV/AV-Modus. Digital Fernsehsender senden Digitaltext. Um Digitaltext zu nutzen, drücken Sie die "TEXT" ( 🗐 ) Taste im DVB Modus.

#### FARBTASTEN IM TOP-/FLOF-VIDEOTEXT

# Videotext

Am unteren Rand des Bildschirms werden je ein rotes, grünes, gelbes und blaues Feld angezeigt. Falls von einem Fernsehsender TOP- oder FLOF-Videotext übertragen wird, kann durch Drücken der entsprechen Farbtaste (rot, grün, gelb, blau) auf der Fernbedienung die gewünschte Seite leicht ausgewählt werden.

#### AUSWAHL VON SEITEN

Verwenden Sie die **ZIFFERNTASTEN**, um eine Seitennummer einzugeben. Die ausgewählte Seitennummer erscheint am oberen Rand des Bildschirms; nach einer kurzen Zeit erscheint dann die ausgewählte Seite. Durch Drücken der Tasten  $\mathbb{A}/\mathbb{V}^{#}$  kann die aktuelle Seitennummer um 1 erhöht bzw. vermindert werden.

### INDEXSEITE

Sie können direkt zur Seite mit der Programmsendevorschau (mit TOP-Text) oder zur Übersichtsseite des gegenwärtig eingeschalteten Fernsehsenders gelangen, indem Sie die "**INDEX**"-Taste ( 🗐 ) drücken.

#### SEITE HALTEN

Mehrere Unterseiten können unter einer Seitennummer zusammengefasst sein, die in einem von dem jeweiligen Fernsehsender in einem festgelegten Zeitintervall "durchgeblättert" werden. Das Vorhandensein von Unterseiten wird angezeigt, beispielsweise durch eine Angabe wie beispielsweise, 3/6" unterhalb der eingeblendeten Zeit; in diesem Fall bedeutete es, dass Sie sich gegenwärtig die dritte von insgesamt 6 Seiten anschauen. Wenn Sie sich eine Unterseite eine längere Zeit lang anschauen möchten, drücken Sie bitte die Taste "HOLD" (Halten) ( I ). Das Symbol für HOLD (Halten) erscheint, und die Inhalte der Unterseite werden weiterhin angezeigt, ohne dass sie auf den neuesten Stand gebracht werden oder zu einer anderen Unterseite weiter geschaltet wird. Durch erneutes Drükken der Taste "HOLD" können Sie sich die aktuelle Unterseite anzeigen lassen.

#### **DIREKTES AUFRUFEN EINER UNTERSEITE (optional)**

Durch das Drücken der Taste "**SUBCODE**" (Unterseite) ( ) erscheint "----". Geben Sie die Nummer der Unterseite an, die Sie gerne aufrufen möchten; verwenden Sie dazu die Zifferntasten. Für die zweite Seite ist dies die Sequenz 0002. Die gewünschte Unterseite wird schließlich auf dem Bildschirm angezeigt und wird dort gehalten. Während Sie auf die Anzeige warten, ist es möglich, durch Drücken der Taste "**T.CANCEL**" (Löschen) ( ) auf der Fernbedienung zum Fernsehbild zurückzukehren; wenn Sie dann nach einer Weile die Taste "**T.CANCEL**" erneut drücken, können Sie damit zu der gespeicherten Videotext-Unterseite zurückkehren.

#### FERNSEHEN IM VIDEOTEXT-MODUS

Einige Seiten werden fortlaufend aktualisiert, so zum Beispiel Börsennachrichten, Sportnachrichten und letzte Nachrichten. Wenn Sie fernsehen und gleichzeitig weiterhin informiert bleiben möchten, drücken Sie bitte die Taste "**T.CANCEL**" (IN). Das normale Fernsehprogramm ist immer noch sichtbar und die Videotext-Seitennummer erscheint am oberen Rand des Bildschirms. Durch Drücken der Taste "**T.CANCEL**" erscheint die Videotext-Seite mit der aktualisierten Information.

#### ANTWORT ZEIGEN

Diese Funktion kann bei einigen Seiten eingesetzt werden, um sich die Lösung von Rätseln anzeigen zu lassen. Drükken Sie die Taste "**REVEAL**" (Zeigen) ( ), um sich die versteckte oder verdeckte Antwort zeigen zu lassen. Durch erneutes Drücken dieser Taste verschwindet die Antwort wieder.

### VERDOPPELUNG DER ZEICHENGRÖSSE

Durch wiederholtes Drücken der Taste, **SIZE**" (Größe) ( 🗐 ) verdoppelt sich die Zeichengröße in der folgenden Weise: Obere Hälfte der Seite  $\rightarrow$  untere Hälfte der Seite  $\rightarrow$  normale Größe  $\rightarrow$  obere Hälfte der Seite.

#### STEUERUNG DES KONTRASTS

Diese Information gilt nur für die Anzeige von Teletext. Sie können **Kontrast** in vier Stufen anpassen; drücken Sie dazu bitte die linke (für das Verringern) bzw. die rechte (für das Erhöhen) Schreibmarken-Taste (Cursor-Taste) auf der Fernbedienung (es wird kein Menü wie beispielsweise eine Balkengrafik angezeigt). Wenn Sie den Teletext-Modus verlassen und ihn dann später wieder erneut aufrufen, erfolgt die Anzeige des Teletext-Bildschirms mit dem geänderten Wert für den Kontrast.

# Fehlersuche und Problemlösung

## Tipps zur Fehlersuche und Problemlösung

Bevor Sie sich mit einem Daewoo Electronics Service Centre (Daewoo Electronics Kundendienstzentrum) in Verbindung setzen, überprüfen Sie bitte die folgenden Punkte:

| Sym                                                | otom                                  | Überprüfen Sie die folgenden Dinge                                                                                                    |  |  |
|----------------------------------------------------|---------------------------------------|----------------------------------------------------------------------------------------------------|--|--|
| Weder Bild noch<br>Ton                             | ADD A                                 | <ul> <li>- Überprüfen Sie die Kontakte der Stecker und Steckdosen</li> <li>- Vergewissern Sie sich, das das Fernsehgerät am Hauptschalter eingeschaltet ist.</li> </ul>                                                                                                    |  |  |
| Das Bild ist in<br>Ordnung, aber<br>kein Ton       |                                       | - Überprüfen Sie, ob die Lautstärkenregelung vielleicht auf den niedrig-<br>sten Wert gestellt oder die Stumm-Schaltung aktiviert ist.                                                                                                    |  |  |
| Der Ton ist in Ord-<br>nung, aber keine<br>Farbe   |                                       | <ul> <li>Überprüfen Sie die Farbsteuerung und stellen Sie sie ggfs. richtig ein.</li> <li>Überprüfen Sie, ob die auf dem Bildschirm dargestellte Sendung in Farbe oder schwarzweiß ausgestrahlt wird.</li> </ul>                                                                                                    |  |  |
| Überlagerungen<br>und Überlappun-<br>gen beim Bild | EF BO                                 | <ul> <li>Überprüfen Sie, ob die Antenne und die entsprechenden Anschlüsse<br/>richtig installiert sind. Falls dies nicht der Fall ist, richten Sie die Anten-<br/>ne auf die Sendestation aus.</li> </ul>                                                                                                    |  |  |
| Bildrauschen                                       |                                       | <ul> <li>Überprüfen Sie, ob die Antenne und die entsprechenden Anschlüsse<br/>richtig installiert sind. Falls dies nicht der Fall ist, beheben Sie die Fehler<br/>bei der Antenneninstallation bzw. den Antennenanschlüssen.</li> <li>Überprüfen Sie, of Autoverkehr oder in der Nähe gelegene Neonbe-<br/>leuchtungen möglicherweise den Ton beeinträchtigen.</li> </ul> |  |  |
| Streifen im Bild                                   |                                       | <ul> <li>Auf mögliche Empfangsinterferenzen durch andere elektronische Ge-<br/>räte wie Radio-und Fernsehgeräte untersuchen sowie magnetische und<br/>elektronische Geräte vom Fernsehgerät fern halten.</li> </ul>                                                                                                    |  |  |
| Schlechter Ste-<br>reooder Dual-<br>Klang          | CO<br>Min<br>Min<br>Min<br>Min<br>Min | - Große Entfernungen zur Sendestation oder andere Radiowellen kön-<br>nen zu einem schlechten Tonempfang führen. Falls dies der Fall sein<br>sollte, wechseln sie in den Mono-Modus.                                                                                                    |  |  |
| Die Fernbedie-<br>nung funktio-<br>niert nicht.    |                                       | Vergewissern Sie sich, dass die Batterien nicht schon zu schwach oder<br>leer sind.<br>Vergewissern Sie sich, dass sich zwischen der Fernbedienung und dem<br>Infrarotsensor am Fernsehgerät keine Gegenstände befinden, die die<br>Signale behindern könnten.                                                                                                    |  |  |

# Fehlersuche und Problemlö<u>sung</u>

## Im PC-/-DVI-Modus

| Sympto                                                            | m | Überprüfen Sie die folgenden Dinge                                                                                                    |  |  |
|-------------------------------------------------------------------|---|----------------------------------------------------------------------------------------------------|--|--|
| "NO SIGNAL" (Kein<br>Signal) erscheint<br>auf dem Bild-<br>schirm |   | <ul> <li>Vergewissern Sie sich, dass das Signalkabel fest am PC und am Fernsehgerät eingesteckt ist.</li> <li>Überprüfen Sie die Auflösung und die Frequenz Ihres PC. Stellen Sie sie dann auf die für das LCD-Fernsehgerät optimalen Bereiche ein.</li> <li>Siehe Tabelle Eingabeformat PC-Modus (Nicht in der Tabelle aufgeführte Auflösungen und Frequenzen werden nicht auf dem Bildschirm dargestellt.)</li> </ul> |  |  |
| Das Bild ist nicht<br>scharf.                                     |   | - Einstellen über die Steuerung der Phase.                                                                                                    |  |  |
| Das Bild ist nicht<br>zentriert.                                  |   | - Einstellen über die Steuerung der horizontalen und vertikalen Bild-<br>position (H-Position und V-Position).                                                                                                    |  |  |

### • Kundenservice nach dem Erwerb des Gerätes

Zögern Sie nicht, sich mit Ihrem Händler oder Kundendienst in Verbindung zu setzen, wenn die Leistung Ihres Produktes nahe legt, dass ein Fehler oder Defekt vorliegen könnte.

# Produktspezifikationen

| Modell             |              | DLT-19W4                                                                                                    | DLT-19L1/L2         | DLT-20J1/J3/J9     | DLT-22W4             | DLT-22L1/L2       |  |  |
|--------------------|--------------|----------------------------------------------------------------------------------------------------|---------------------|--------------------|----------------------|-------------------|--|--|
| Bildschirmgröße    |              | 481.4mm (diagonal)                                                                                                    |                     | 510.5mm (diagonal) | 558.7mm (diagonal)   |                   |  |  |
| Farben in der Bil  | ddarstellung | 16.7 M                                                                                                    |                     |                    |                      |                   |  |  |
| Bildformat         |              | 16                                                                                                    | :10                 | 4:3                | 16:10                |                   |  |  |
| Auflösung          |              | 1440 x 900 (WXGA+)                                                                                                    |                     | 640 x 480 (VGA)    | 1680 x 1050 (WSXGA+) |                   |  |  |
| Pixelabstan        |              | 0.2835 x 0.2835                                                                                                    |                     | 0.6375 x 0.6375    | 0.2835 x 0.2835      |                   |  |  |
| Kontrastverhältnis |              | 1000:1                                                                                                    |                     | 350:1              | 1000:1               |                   |  |  |
| Abmessun-          | Ohne Fuß     | 476.3 x 346 x 80                                                                                                    | 466.5 x 346 x 80    | 514 x 460 x 85     | 545.4 x 400 x 81     | 547 x 398.5 x 81  |  |  |
| gen (B x H<br>x T) | Mit Fuß      | 476.3 x 401.5 x 190                                                                                                    | 466.5 x 388 x 170.5 | 514 x 498 x 239    | 545.4 x 426 x 190    | 547 x 440 x 170.5 |  |  |
| Weight             | Ohne Fuß     | 4.9 Kg                                                                                                    | 4.8 Kg              | 7.0 Kg             | 5.6 Kg               | 5.5 Kg            |  |  |
| (Net)              | Mit Fuß      | 5.2 Kg                                                                                                    | 5.1 Kg              | 8.0 Kg             | 5.9 Kg               | 5.7 Kg            |  |  |
| Stromverbrauch     |              | 42 W                                                                                                    |                     | 52 W               | 50 W                 |                   |  |  |
| Tonausgabe         |              | 2.0W + 2.0W                                                                                                    |                     |                    |                      |                   |  |  |
| Anschlüsse         |              | AV IN :(Eingang) SCART, COMPOSITE VIDEO, AUDIO L/R,<br>COMPONENT, PC, HDMI<br>Kopfhörer: 3,5 mm Stereo-Mini-Buchse<br>Digital-Audio-Out (Ausgang): koaxial<br>ANT.In (Eingang): Koaxialtyp                                                                                           |                     |                    |                      |                   |  |  |
| Empfangskanal      |              | VHF E2-E12         VHF R1-R12           VHF A-H (ITALY)         VHF H1-H2 (ITALY)           UHF E21-E69         CATV S01-S05           CATV S1-S10 (M1-M10)         CATV S11-S20 (U1-U10)           CATV S21-S41 (HYPERBAND)         PAL-B/G, D/K, SECAM-L/L', NTSC (nur AV-Eingang) |                     |                    |                      |                   |  |  |
| Stromversorgung    |              | AC 220 ~ 240V, 50Hz                                                                                                    |                     |                    |                      |                   |  |  |

\* Wegen der von uns praktizierten Geschäftspolitik der kontinuierlichen Verbesserung unserer Produkte können sich die angegeben Spezifikationen ändern.

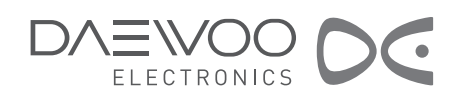

# DAEWOO-NUMMER-SICHER-GARANTIE

DAEWOO Electronics Europe GmbH Otto-Hahn-Straße 21 D-35510 Butzbach Tel.-Nr:0 60 33 – 96 91 – 0 Fax-Nr:0 60 33 – 96 91 – 59/58 Bundesweite Service-Telefonnummer: Braune Ware **0 18 05 – 22 77 55** 

Sehr geehrter Kunde,

vielen Dank, dass Sie sich zum Kauf eines DAEWOO-Electronics Produktes entschlossen haben. Wir wünschen Ihnen, dass Sie an diesem Gerät viele Jahre Freude haben werden.

Im Falle einer erforderlichen Reparatur, beachten Sie bitte die Hinweise der unten erläuterten DAEWOO-NUM-MER-SICHER-GARANTIE.

Ihre DAEWOO Electronics Europe GmbH

#### Bedingungen der DAEWOO-NUMMER-SICHER-GARANTIE in Deutschland

- 1. Die DAEWOO-NUMMER-SICHER-GARANTIE gilt zusätzlich zu den Gewährleistungsansprüchen, die dem Käufer vonseiten des Händlers bei etwaigen Mängeln des Produktes zustehen. Sie schränkt die Rechte des Käufers nicht ein, sondern erweitert sie.
- 2. Die DAEWOO-NUMMER-SICHER-GARANTIE beginnt mit dem Zeitpunkt des Kaufes in Deutschland und Österreich und ist auf diese Länder beschränkt. Von da an kann der Käufer für den Zeitraum der Gewährleistung (Richtlinie vom 1.1.2002) gegenüber DAEWOO Electronics in Deutschland Mängel geltend machen.
- Die DAEWOO-NUMMER-SICHER-GARANTIE beschränkt sich auf die kostenlose Beseitigung von Mängeln, die auf Material- oder Verarbeitungsfehlern beruhen. Sie räumt kein Recht auf Verringerung des Kaufpreises, auf Rückgängigmachung des Kaufes oder auf Schadensersatz wegen Nichterfüllung ein.
   Nicht unter die DAEWOO-NUMMER-SICHER-GARANTIE fallen:
- 4.1. Regelmäßige Wartung und durch normalen Verschleiß bedingter Teileaustausch, wie Austausch von Antriebsriemen, Andruckrollen, Videokopfscheiben, etc.
- 4.2. Transportrisiken und -schäden
- 4.3. Schäden, die verursacht worden sind durch:
- 4.3.1. Gebrauch des Gerätes für andere als seine normalen Zwecke, unsachgemäße Behandlung, insbesondere aufgrund von Nichtbeachtung der DAEWOO-Bedienungsanleitung, sowie funktionelle Veränderungen des Gerätes.
- 4.3.2. Reparaturversuche des Käufers oder unbefugter dritter Personen.
- 4.3.3. Unfälle, höhere Gewalt oder andere von DAĚWOO nicht zu verantwortende Ursachen, wie Blitzschlag, Wasser, Feuer, etc.
- 4.4. Geräte, deren Seriennummern am Gerät entfernt oder unkenntlich gemacht wurden.
- 5. Eine im Rahmen der DAEWOO-NUMMER-SICHER-GARANTIE erbrachte Garantieleistung führt nicht zur Verlängerung der Garantiezeit und begründet auch keine neue Garantiezeit.
- 6. Garantieleistungen werden erbracht, wenn die Rechnung oder der Kassenbeleg des Produktes vorgelegt werden.
- 7. Die Garantieleistungen werden von dem Fachhändler erbracht, von dem das Produkt gekauft wurde. Darüber hinaus stehen die autorisierten Kundendienststellen der DAEWOO Electronics zur Verfügung. Bitte benutzen Sie unbedingt die bundesweite Service-Telefonnummer:

#### 0 18 05 - 22 77 55

gültig ab 1.1.2003